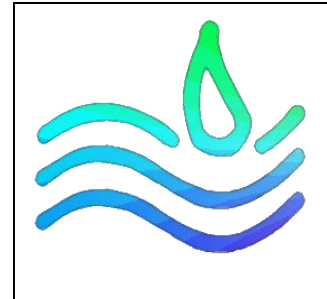

# INSTALLATION ET CONFIGURATION DU RDS

PROCEDURE

Date de création : 22/10/2023

Version: 1.0

Pour validation : DSI

A destination : DSI

Mode de diffusion : Sharepoint

Nombre de page totale : 33

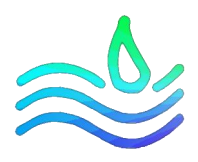

## Sommaire

| Sommaire                                              | . 2 |
|-------------------------------------------------------|-----|
| PARTIE 1 : Préparation de l'environnement             | . 4 |
| PARTIE 2 : Déploiement des rôles                      | 8   |
| PARTIE 3 : Création et configuration d'une collection | 14  |
| PARTIE 4 : publier des remotes app                    | 19  |
| PARTIE 5 : Passerelle de bureau à distance            | 24  |
| PARTIE 6 : Redirection DNS                            | 31  |

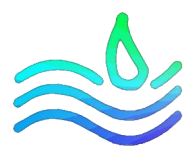

## Introduction & Prérequis

La procédure suivante démontre la démarche réalisée afin d'installer et de configurer un serveur RDS dans une infrastructure.

#### Prérequis :

- 4 machines Windows ayant déjà rejoint le domaine
- Ajouter les serveurs dans la console gestionnaire de serveurs du SRV-BROKER
- Créer un groupe de seveur "Ferme RDS"

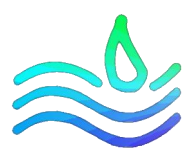

## PARTIE 1 : Préparation de l'environnement

Pour l'installation du rôle RDS, nous devons créer un environnement propice.

Aller dans le service de fichiers et de stockage puis dans disques et choisissez un disque vierge. Clic droit sur ce disque et cliquer sur nouveau partage

| 🌆 Gesti | onnaire de serveur                                                                |                                                                                                    |                                                                                                    |                                                     |
|---------|-----------------------------------------------------------------------------------|----------------------------------------------------------------------------------------------------|----------------------------------------------------------------------------------------------------|-----------------------------------------------------|
| E       | 🔿 🗧 애 Service                                                                     | es de fichiers et de                                                                                                    | stockage • Volumes • Disques                                                                                                    | 🕶 🕄   🚩 Gérer Ou                                    |
|         | Serveurs<br>Volumes<br>Pools de stocka<br>Partages<br>iSCSI<br>Dossier de travail | SRV-AD (1)  Ternière actualisation : 2E  Uotumes associés   4 au tot  Filtrer  Votume s SRV-AD (4)  E C C \\TVokume(49  Alter à Vue d'ensemble des v | Igne 60.0 Co 2.00 M GPT<br>Nouveau partage<br>Nouveau disque virtuel ISCSL<br>Rechercher Ies erreurs du système de fichiers<br>Corriger les erreurs du système de fichiers<br>Gerrei Ta lettre de lecteur et les chemins d'accés<br>Formater<br>Etendre le volume<br>Supprimer le volume<br>Configurer la déduplication des données<br>Propriétes<br>Fixe 38.8 Go 28.0 Go<br>Fixe 38.8 Go 28.0 Go<br>Fixe 96.0 Mo 67.3 Mo | NVMe     VMware Virtual NVMe       POOL DE STOCKAGE |

#### Choissisez le SMB rapide puis cliquer sur suivant

| Sélectionner un profil<br>Emplacement du partage<br>Nom de partage<br>Autres paramètres<br>Autorisations<br>Confirmation<br>Résultats | Profil du partage de fichiers :<br>Partage SMB - Rapide<br>Partage SMB - Avancé<br>Partage SMB - Applications<br>Partage NFS - Rapide<br>Partage NFS - Avancé | Description :<br>Ce profil de base constitue le moyen le plus rapide de<br>créer un partage de fichiers SMB, généralement utilisé<br>pour partager des fichiers avec des ordinateurs<br>Windows.<br>• Convient au partage général de fichiers.<br>• Les options avancées peuvent être configurées<br>utérieurement à l'aide de la boîte de dialogue<br>Propriétés. |
|----------------------------------------------------------------------------------------------------|----------------------------------------------------------------------------------------------------|----------------------------------------------------------------------------------------------------|
|----------------------------------------------------------------------------------------------------|----------------------------------------------------------------------------------------------------|----------------------------------------------------------------------------------------------------|

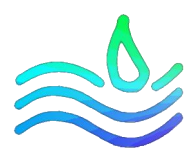

| Sélectionner un profil | Serveur :                                 |                              |            |           |                |             |   |
|------------------------|-------------------------------------------|------------------------------|------------|-----------|----------------|-------------|---|
| Emplacement du partage | Nom du serveur                            | Statut                       | Rôle du    | cluster   | Nœud prop      | riétaire    |   |
| Nom de partage         | SRV-AD                                    | En ligne                     | Non-clu    | ster      |                |             |   |
| Autres paramètres      |                                           |                              |            |           |                |             |   |
|                        |                                           |                              |            |           |                |             |   |
|                        |                                           |                              |            |           |                |             |   |
|                        |                                           |                              |            |           |                |             |   |
|                        | Emplacement du partag                     | e :                          |            |           |                |             |   |
|                        | <ul> <li>Sélectionner par volu</li> </ul> | ume :                        |            |           |                |             |   |
|                        | Volume                                    | Espace libre                 | Capacité   | Systèm    | e de fichiers  |             | _ |
|                        | C:                                        | 28,0 Go                      | 38,8 Go    | NTFS      |                |             |   |
|                        | E                                         | 20,5 Go                      | 20,5 Go    | NTFS      |                |             |   |
|                        |                                           |                              |            |           |                |             |   |
|                        |                                           |                              |            |           |                |             |   |
|                        | L'emplacement du p                        | artage de fichiers sera un r | nouveau do | ssier du  | répertoire \Sh | ares sur le |   |
|                        | L'emplacement du p<br>volume sélectionné. | artage de fichiers sera un r | nouveau do | ossier du | répertoire \Sh | ares sur le |   |

Choissisez bien le bon disque dur puis cliquez sur suivant

Dans le nom du partage, ecrire upd, puis ecrire la description puis cliquez sur suivant

| selectionner un profil | Nom du partage :                     | upa                               |  |  |  |  |
|------------------------|--------------------------------------|-----------------------------------|--|--|--|--|
| Nom de partage         | Description du partage :             | Disques de profil utilisateur RDS |  |  |  |  |
| Autres paramètres      |                                      |                                   |  |  |  |  |
|                        |                                      |                                   |  |  |  |  |
|                        | Chemin d'accès <u>l</u> ocal au p    | partage :                         |  |  |  |  |
|                        | E:\Shares\upd                        |                                   |  |  |  |  |
|                        | Si le dossier n'existe participation | as, il est créé.                  |  |  |  |  |
|                        | Chemin d'accès distant au            | u pa <u>r</u> tage :              |  |  |  |  |
|                        | \\SRV-AD\upd                         |                                   |  |  |  |  |
|                        |                                      |                                   |  |  |  |  |
|                        |                                      |                                   |  |  |  |  |
|                        |                                      |                                   |  |  |  |  |
|                        |                                      |                                   |  |  |  |  |
|                        |                                      |                                   |  |  |  |  |

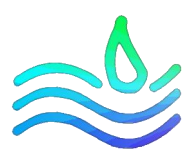

## Ne rien touchez et cliquez sur suivant

|                                                                                                    | -                                                                                                    |                                                           | ×                                                                                                    |  |  |  |
|----------------------------------------------------------------------------------------------------|----------------------------------------------------------------------------------------------------|-----------------------------------------------------------|----------------------------------------------------------------------------------------------------|--|--|--|
| amètres de partage                                                                                                    |                                                                                                    |                                                           |                                                                                                    |  |  |  |
| Activer l'énumération basée sur l'accès<br>L'énumération basée sur l'accès n'affiche que les fichiers et les dossiers d<br>possède les autorisations d'accès. S'il ne bénéficie pas d'autorisations en<br>équivalentes) sur un dossier, Windows cache alors ce dernier de l'utilisate                                                                                                    | ont un ut<br>lecture (c<br>eur.                                                                                                    | ilisateur<br>u                                            |                                                                                                    |  |  |  |
| ✓ Autoriser la mise en cache du partage                                                                                                    |                                                                                                    |                                                           |                                                                                                    |  |  |  |
| La mise en cache met le contenu du partage à la disposition des utilisateurs hors connexion. Si la fonctionnalité BranchCache du service de rôle Fichiers réseau est installée, vous pouvez activer BranchCache sur le partage.  Activer le cache de filiale (BranchCache) sur le partage de fichiers BranchCache permet aux ordinateurs d'une succursale de mettre en cache les fichiers téléchargés à partir de ce partage, puis de les rendre disponibles en toute sécurité pour les autres ordinateurs de la succursale. Chiffrer l'accès aux données Lorsqu'il est activé, l'accès distant aux fichiers de ce partage est chiffré. Cela a pour effet de sécuriser les données contre tout accès non autorisé lors de leur transfert vers ou depuis le |                                                                                                    |                                                           |                                                                                                    |  |  |  |
| chiffrement pour l'ensemble du serveur. < Précédent Suivant > C                                                                                                    | réer                                                                                                    | Annul                                                     | er                                                                                                    |  |  |  |
|                                                                                                    | <ul> <li>Activer l'énumération basée sur l'accès</li> <li>Activer l'énumération basée sur l'accès n'affiche que les fichiers et les dossiers di possède les autorisations d'accès. S'il ne bénéficie pas d'autorisations en équivalentes) sur un dossier, Windows cache alors ce dernier de l'utilisate</li> <li>Autoriser la mise en cache du partage</li> <li>La mise en cache met le contenu du partage à la disposition des utilisater fonctionnalité BranchCache du service de rôle Fichiers réseau est installée BranchCache sur le partage.</li> <li>Activer le cache de filiale (BranchCache) sur le partage de fichiers</li> <li>BranchCache permet aux ordinateurs d'une succursale de mettre en ca dtéchargés à partir de ce partage, puis de les rendre disponibles en tra autres ordinateurs de la succursale.</li> <li>Chiffrer l'accès aux données</li> <li>Lorsqu'il est activé, l'accès distant aux fichiers de ce partage est chiffré. Ch sécuriser les données contre tout accès non autorisé lors de leur transferi partage. Si cette case à occher est activé et grisée, cela signifie qu'un ad chiffrement pour l'ensemble du serveur.</li> </ul> | <ul> <li>→ créédent</li> <li>&gt; Suivant &gt;</li> </ul> | <ul> <li>checkent</li> <li>checkent</li> <li>che</li></ul> |  |  |  |

## Cliquez sur personnaliser les autorisations

| Sélectionner un profil<br>Emplacement du partage<br>Nom de partage<br>Autres paramètres | Les autorisa<br>d'autorisation<br>Autorisation<br>A <u>u</u> torisation | tions d'accès aux fichiers su<br>ons sur des dossiers, des pa<br>ns du partage : Contrôle tot.<br>ns sur le dossier : | r un partage sont défir<br>rtages et éventuelleme<br>al pour Tout le monde | ies par le biais d'une combinaison<br>nt une stratégie d'accès centrale. |
|-----------------------------------------------------------------------------------------|-------------------------------------------------------------------------|----------------------------------------------------------------------------------------------------|----------------------------------------------------------------------------|--------------------------------------------------------------------------|
| Autorisations                                                                           | Туре                                                                    | Principal                                                                                                    | Accès                                                                      | S'applique à                                                             |
| Confirmation                                                                            | Autoris                                                                 | <b>BUILTIN\Utilisateurs</b>                                                                                           | Spécial                                                                    | Ce dossier et les sous-dossiers                                          |
|                                                                                         | Autoris                                                                 | BUILTIN\Utilisateurs                                                                                                  | Lecture et exécution                                                       | Ce dossier, les sous-dossiers et les                                     |
|                                                                                         | Autoris                                                                 | CREATEUR PROPRIETAIRE                                                                                                 | Contrôle total                                                             | Les sous-dossiers et les fichiers set                                    |
|                                                                                         | Autoris                                                                 | AUTORITE NT\Systeme                                                                                                   | Controle total                                                             | Ce dossier, les sous-dossiers et les                                     |
|                                                                                         | Autoris                                                                 | ASSURMER/Utilisateurs                                                                                                 | Contrôle total                                                             | Ce dossier, les sous-dossiers et les                                     |
|                                                                                         | Autoris                                                                 | BUILTIN\Administrateurs                                                                                               | controle total                                                             | dossier seulement                                                        |
|                                                                                         | ¢                                                                       |                                                                                                    |                                                                            |                                                                          |
|                                                                                         | Personn                                                                 | aliser les autorisations                                                                                              |                                                                            |                                                                          |
|                                                                                         | reisginn                                                                | aliser les autorisations                                                                                              |                                                                            |                                                                          |
|                                                                                         |                                                                         |                                                                                                    |                                                                            |                                                                          |

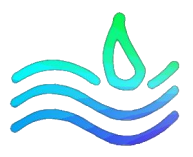

Ajouter les utilisateurs du domaine pour autoriser tout les utilisateurs du domaine a utiliser le RDS puis cliquez sur OK et suivant

|            | n :                    | E:\Sh              | ares\upd         |                        |                       |           |                |     |
|------------|------------------------|--------------------|------------------|------------------------|-----------------------|-----------|----------------|-----|
| , rob      | oriétaire :            | Admi               | inistrateurs (AS | SURMER\Administrateu   | rs) Modifier          |           |                |     |
| uto        | risations              | Partage            | Audit            | Accès effectif         |                       |           |                |     |
| éle<br>ntr | ctionnez<br>ées d'auto | l'entrée et clique | ez sur Modifier  | (si disponible).       |                       |           |                |     |
|            | Туре                   | Principal          |                  |                        | Accès                 | Hérité de | <br>S'applique | e 1 |
| 2          | Autori                 | Administrateu      | irs (ASSURMER    | Administrateurs)       | Contrôle total        | Aucun     | <br>Ce dossier | r.  |
| R          | Autori                 | Utilisateurs du    | u domaine (ASS   | SURMER\Utilisateurs du | domaine) ntrôle total | Aucun     | Ce dossier,    |     |
| 2          | Autori                 | Administrateu      | irs (ASSURMER    | (Administrateurs)      | Contrôle total        | E:\       | Ce dossier,    | Ç.  |
| 2          | Autori                 | Système            |                  |                        | Contrôle total        | E:\       | Ce dossier,    | r,  |
| 2          | Autori                 | CREATEUR PR        | OPRIETAIRE       |                        | Contrôle total        | E:\       | Les sous-d     | b,  |
| ٤.         |                        |                    |                  |                        |                       |           | >              |     |
|            | Ajouter                | Supprin            | ner Mo           | difier                 |                       |           |                |     |
|            | )ésactiver             | Théritage          |                  |                        |                       |           |                |     |

## Cliquez ensuite sur créer

| Sélectionner un profil                                                         | Vérifiez que les paramètres su                                                                                                    | uivants sont corrects, puis cliquez sur Créer.                                                   |
|--------------------------------------------------------------------------------|----------------------------------------------------------------------------------------------------|--------------------------------------------------------------------------------------------------|
| Emplacement du partage<br>Nom de partage<br>Autres paramètres<br>Autorisations | EMPLACEMENT DU PARTAGE<br>Serveur :<br>Rôle du cluster :<br>Chemin d'accès local :                                                                | SRV-AD<br>Non-cluster<br>E:\Shares\upd                                                           |
| Confirmation                                                                   | PROPRIÉTÉS DU PARTAGE                                                                                                    |                                                                                                  |
|                                                                                | Nom du partage :<br>Description :<br>Protocole :<br>Énumération basée sur l'accès :<br>Mise en cache :<br>BranchCache :<br>Chiffrer les données : | upd<br>Disques de profil utilisateur RDS<br>SMB<br>Désactivé<br>Activé<br>Désactivé<br>Désactivé |

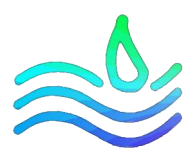

# PARTIE 2 : Déploiement des rôles

## Cliquez sur Gérer / Ajoute des rôles et fonctionnalités

| 🕞 Home 🗙 🕞 SRV-AD 🗙 🕞 SRV                  | A-BROKER X 🕞 SRV-RDS1 X 🕞 SRV-RDS2 X 🕞 SRV-RDSGW X                                                                                                    |          |
|--------------------------------------------|----------------------------------------------------------------------------------------------------|----------|
| 🛓 Gestionnaire de serveur                  |                                                                                                    | – 🖬 🗙    |
| Gestionna                                  | aire de serveur • Ferme RDS • ⓒ I                                                                                                    | érer     |
| Tableau de bord<br>Serveur local           | SERVEURS<br>Tous les serveurs   4 au total<br>Filter                                                                                                    | TÀCHES - |
| Ferme RDS                                  | Nom du serveur Adresse IPv4 Facilité de gestion Dernière mise à jour Activation de Windows                                                                                                    |          |
| m <sub>B</sub> services de lichters et α ν | SRV-BROKER         172.16.0.5         En ligne - Compteurs de performances non démarré         27/09/2023 19:51:14         00455-50000-00001-AA394 (Active)           SRV-RDS1         172.16.0.6         En ligne - Compteurs de performances non démarré         27/09/2023 19:52:03         00455-50000-00001-AA340 (Active)           SRV-RDS2         172.16.0.7         En ligne - Compteurs de performances non démarré         27/09/2023 19:52:03         00455-50000-00001-AA340 (Active)           SRV-RDSGW         172.16.0.10         En ligne - Compteurs de performances non démarré         27/09/2023 19:51:14         00455-50000-00001-AA3601 (Active)           SRV-RDSGW         172.16.0.10         En ligne - Compteurs de performances non démarré         27/09/2023 19:51:14         00455-50000-00001-AA3601 (Active)           ÉVÉNEMENTS         E         SRV-RDSGW         172.16.0.10         En ligne - Compteurs de performances non démarré         27/09/2023 19:51:14         00455-50000-00001-AA3601 (Active) |          |
|                                            | Tous les événements   72 au total       Filtrer     D     IB     IB       Nom du serveur     ID     Gravité     Source       SRV-BROKER     10028     Erreur     Microsoft-Windows-DistributedCOM   Système 27/09/2023 19:51:11                                                                                                    | TÀCHES V |
|                                            | SRV-BROKER         10028         Erreur         Microsoft-Windows-DistributedCOM         Système         27/09/2023 195111           SRV-BROKER         10028         Erreur         Microsoft-Windows-DistributedCOM         Système         27/09/2023 195111           SRV-BROKER         10028         Erreur         Microsoft-Windows-DistributedCOM         Système         27/09/2023 195111           SRV-BROKER         10028         Erreur         Microsoft-Windows-DistributedCOM         Système         27/09/2023 195111                                                                                                    |          |

## Cliquez sur suivant

| Avant de commencer<br>lype d'installation<br>sélection du serveur<br>tôles de serveurs<br>fonctionnalités<br>confirmation<br>tésultats | Cet Assistant permet d'installer des rôles, des services de rôle ou des fonctionnalités. Vous devez<br>déterminer les rôles, services de rôle ou fonctionnalités à installer en fonction des besoins informatiqu<br>de votre organisation, tels que le partage de documents ou l'hébergement d'un site Web.<br>Pour supprimer des rôles, des services de rôle ou des fonctionnalités :<br>Démarrer l'Assistant de Suppression de rôles et de fonctionnalités<br>Avant de continuer, vérifiez que les travaux suivants ont été effectués :<br>• Le compte d'administrateur possède un mot de passe fort<br>• Les paramètres réseau, comme les adresses IP statiques, sont configurés<br>• Les dernières mises à jour de sécurité de Windows Update sont installées<br>Si vous devez vérifier que l'une des conditions préalables ci-dessus a été satisfaite, fermez l'Assistant,<br>exécutez les étapes, puis relancez l'Assistant.<br>Cliquez sur Suivant pour continuer. |
|----------------------------------------------------------------------------------------------------|----------------------------------------------------------------------------------------------------|
|                                                                                                    | Ignorer cette page par défaut                                                                                                    |

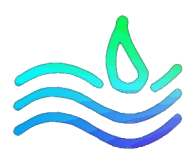

## Sélectionner Installation des services Bureau à distance La Assistant Ajout de rôles et de fonctionnalités X SERVEUR DE DESTINATION Aucun serveur n'est sélectionné. Sélectionner le type d'installation Sélectionnez le type d'installation. Vous pouvez installer des rôles et des fonctionnalités sur un Avant de commencer ordinateur physique ou virtuel en fonctionnement, ou sur un disque dur virtuel hors connexion. Type d'installation O Installation basée sur un rôle ou une fonctionnalité Type de déploiement Configurez un serveur unique en ajoutant des rôles, des services de rôle et des fonctionnalités. Installation des services Bureau à distance Installez les services de rôle nécessaires à l'infrastructure VDI (Virtual Desktop Infrastructure) pour déployer des bureaux basés sur des ordinateurs virtuels ou sur des sessions. < Précédent Suivant > Déployer Annuler

# Sélectionnez déploiement standard afin de pouvoir déployer les différents services sur différent serveurs

| Assistant Ajout de rôles et de fo                                                                                                    | onctionnalités                                                                                                    | - 🗆 ×                                                                                      |
|----------------------------------------------------------------------------------------------------|----------------------------------------------------------------------------------------------------|--------------------------------------------------------------------------------------------|
| Sélectionner le ty                                                                                                    | pe de déploiement                                                                                                    | SERVEUR DE DESTINATION<br>Aucun serveur sélectionné                                        |
| Avant de commencer<br>Type d'installation<br>Type de déploiement<br>Scénario de déploiement<br>Services de rôle<br>Service Broker pour les c<br>Accès Bureau à distance<br>Hôte de virtualisation des<br>Confirmation<br>Terminé | Les services Bureau à distance peuvent être configurés sur un ou plu<br>Déploiement standard<br>Un déploiement standard vous permet de déployer les services B<br>serveurs.<br>Démarrage rapide<br>Un démarrage rapide vous permet de déployer des services Bure<br>crée une collection et publie des programmes RemoteApp. | isieurs serveurs.<br>iureau à distance sur plusieurs<br>au à distance sur un même serveur, |
|                                                                                                    | < Précédent Suivant >                                                                                                    | Déployer Annuler                                                                           |

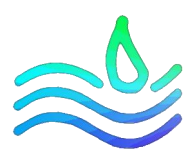

 $\times$ 

| 峇 Assistant Ajout de rôles et de fo                                                                                                    | nctionnalités                                                                                                    | _                                                                                 |                                                   | $\times$             |
|----------------------------------------------------------------------------------------------------|----------------------------------------------------------------------------------------------------|-----------------------------------------------------------------------------------|---------------------------------------------------|----------------------|
| Sélectionner le sc<br>Avant de commencer                                                                                                    | énario de déploiement<br>Les services Bureau à distance peuvent être configurés pour permettre<br>des bureaux virtuels, à des programmes RemoteApp et à des bureaux b                                                                                                    | SERVEUR DE<br>Déploiement standi<br>aux utilisateurs de s<br>pasés sur une sessio | DESTINAT<br>ard sélectio<br>se connec             | 10N<br>mné<br>cter à |
| Type d'installation<br>Type de déploiement<br>Scénario de déploiement<br>Services de rôle<br>Service Broker pour les c<br>Accès Bureau à distance<br>Serveur hôte de session B<br>Confirmation<br>Terminé | <ul> <li>Déploiement de bureaux basés sur un ordinateur virtuel<br/>Le déploiement de bureaux basés sur un ordinateur virtuel permet a<br/>des collections de bureaux virtuels incluant des programmes Remoti<br/>publiés.</li> <li>Déploiement de bureaux basés sur une session<br/>Le déploiement de bureaux basés sur une session permet aux utilisa<br/>collections de sessions incluant des programmes RemoteApp et des</li> </ul> | eApp et des bureau<br>teurs de se connect<br>bureaux basés sur                    | e connect<br>x virtuels<br>ter à des<br>une sessi | ter à                |
|                                                                                                    | < Précédent Suivant >                                                                                                    | Déployer                                                                          | Annul                                             | er                   |

#### Nous sélectionnons Déploiement de bureau basés sur une session

Voici le résumé des rôles qui vont être déployés. On clique sur suivant.

| Avant de commencer<br>Type d'installation                                                                                                    | Les services de rôle des services Bureau à distance suiv<br>déploiement.                                                                                                    | ants seront installés et configurés pour ce                                                                                                    |
|----------------------------------------------------------------------------------------------------|----------------------------------------------------------------------------------------------------|----------------------------------------------------------------------------------------------------|
| Type de déploiement<br>Scénario de déploiement<br>Services de rôle<br>Service Broker pour les c<br>Accès Bureau à distance<br>Serveur hôte de session B<br>Confirmation<br>Terminé | <ul> <li>Service Broker pour les connexions Bureau à di<br/>Le service Broker pour les connexions Bureau à<br/>périphérique client aux programmes RemoteAp<br/>bureaux virtuels.</li> <li>Accès Bureau à distance par le Web<br/>Accès Bureau à distance par le Web<br/>fournies par des collections de sessions et des<br/>menu Démarrer ou un navigateur Web.</li> <li>Hôte de session Bureau à distance<br/>Hôte de session Bureau à distance permet à un<br/>RemoteApp ou des bureaux basés sur une sess</li> </ul> | stance<br>distance connecte ou reconnecte un<br>op, aux bureaux basés sur une session et aux<br>cutilisateurs de se connecter aux ressources<br>collections de bureaux virtuels en utilisant le<br>serveur d'héberger des programmes<br>ion. |
|                                                                                                    | Les informations d'identification du compte ASSU<br>créer le déploiement.                                                                                                    | RMER\Administrateur seront utilisées pour                                                                                                    |

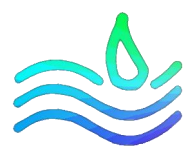

Service broker pour les connexions Bureau à distance : Nous sélectionnons "SRV-BROKER" et nous cliquons sur la flèche puis suivant

| pécifier le servei        | ur du service Bro            | ker pour           | les conr          | exi        | Déploiem       | ent standar | d sélection |
|---------------------------|------------------------------|--------------------|-------------------|------------|----------------|-------------|-------------|
| Avant de commencer        | Sélectionnez les serveurs da | ans le pool de ser | veurs où installe | er le serv | ice de rôle du | service B   | roker po    |
| Type d'installation       | les connexions bureau à dis  | tance,             |                   |            |                |             |             |
| Type de déploiement       | Pool de cenveurr             |                    |                   | Cál        | stinnná        |             |             |
| Scénario de déploiement   | Pool de serveurs             |                    |                   | Sele       | ectionne       |             |             |
| Services de rôle          | Filtre -                     |                    |                   | 0          | rdinateur      |             |             |
| Service Broker pour les c |                              |                    |                   | 3          | ASSURM         | ER.FR (1    | )           |
| Accès Bureau à distance   | Nom                          | Adresse IP         | Système c         | SF         | V-BROKER       |             |             |
| Serveur hôte de session B | SRV-RDS1.assurmer.fr         | 172.16.0.6         |                   |            |                |             |             |
| Confirmation              | SRV-BROKER.assurmer.fr       | 172.16.0.5         |                   |            |                |             |             |
| Contrimation              | SRV-RDS2.assurmer.fr         | 172.16.0.7         |                   | •          |                |             |             |
|                           | SRV-RDSGW.assurmer.fr        | 172.16.0.10        | · · · · · ·       |            |                |             |             |
|                           |                              |                    |                   |            |                |             |             |
|                           |                              |                    |                   |            |                |             |             |
|                           |                              |                    |                   |            |                |             |             |
|                           |                              |                    |                   |            |                |             |             |
|                           |                              |                    |                   |            |                |             |             |
|                           | <                            |                    | >                 |            |                |             |             |
|                           | 4 ordinateur(s) trouvé(s)    |                    |                   | 10         | rdinateur(s) s | électionné  | (s)         |

<!> Ce message peut apparaître sous Windows server 2022, dans ce cas il faut effectuer les commandes suivants :

Enable-PSRemoting : Permet d'activer PowerShell Remoting sur le serveur Enter-PSSession -ComputerName localhost : Pour tester la connexion PS à distance

| Vérification de la compation                                                                                                    | ibilité                                                                                                    | ×  |
|----------------------------------------------------------------------------------------------------|----------------------------------------------------------------------------------------------------|----|
| Certains serveurs ayant des<br>serveurs, cliquez sur Exclure                                                                                                    | problèmes de compatibilité doivent être exclus avant que le déploiement puisse être effectué. Pour exclure c                                                                                                    | es |
| Nom du serveur                                                                                                    | Échec de la vérification de la compatibilité.                                                                                                    | ٦  |
| SRV-BROKER.assurmer.fr                                                                                                    | La communication à distance Windows PowerShell ne permet pas la connexion avec le serveur.                                                                                                    |    |
| Vous ne pourrez pas procéc<br>- Le serveur doit être access<br>- Le serveur doit être joint à<br>- Le serveur doit exécuter a<br>- L'utilisateur actuellement d | ler à l'installation à moins que tous les critères suivants soient remplis :<br>ible à distance à travers Windows PowerShell.<br>un domaine.<br>u moins Windows Server 2022.<br>connecté doit être membre du groupe Administrateurs local sur le serveur. |    |
|                                                                                                    | Exclure Annuler                                                                                                    | _  |

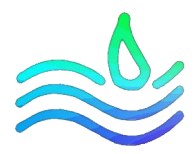

Serveur d'accès Web des services Bureau à distance : On sélectionne ici notre "SRV-RDSGW" et cliquons sur suivant

| kssistant Ajout de rôles et de fond                                              | tionnalités                                                                                                    |            | - 🗆 X                                                        |
|----------------------------------------------------------------------------------|----------------------------------------------------------------------------------------------------|------------|--------------------------------------------------------------|
| Spécifier un serveu                                                              | ır d'accès Web des services Bure                                                                                                    | eau a      | SERVEUR DE DESTINATION<br>d Déploiement standard sélectionné |
| Avant de commencer<br>Type d'installation                                        | Sélectionnez un serveur dans le pool de serveurs où installe<br>Bureau à distance.                                                                            | ler le ser | vice de rôle Accès Web des services                          |
| Type de déploiement<br>Scénario de déploiement                                   | Installer le service de rôle de l'accès Web des services E Broker pour les connexions Bureau à distance                                                       | Bureau à   | a distance sur le serveur du service                         |
| Services de rôle                                                                 | Pool de serveurs                                                                                                    | 5          | Sélectionné                                                  |
| Service Broker pour les c<br>Accès Bureau à distance<br>Hôte de session Bureau à | Filtre :                                                                                                    |            | Ordinateur ASSURMER.FR (1)                                   |
| Confirmation                                                                     | Nom Adresse IP Système d                                                                                                    | d          | SRV-RDSGW                                                    |
|                                                                                  | SRV-RDS1.assurmer.fr 172.16.0.6<br>SRV-BROKER.assurmer.fr 172.16.0.5<br>SRV-RDS2.assurmer.fr 172.16.0.7<br>SRV-RDSGW.assurmer.fr<br>4 ordinateur(s) trouvé(s) |            | 1 ordinateur(s) sélectionné(s)                               |
|                                                                                  | < Précédent Su                                                                                                    | uivant >   | Déployer Annuler                                             |

Serveurs hôtes de session Bureau à distance : Nous sélectionnons nos 2 serveurs RDS "SRV-RDS1" et "SRV-RDS2" :

|                          | Sélectionnez les serveurs da<br>à distance. Si plusieurs serv<br>sera déployé sur tous ces se | ans le pool de sen<br>eurs sont sélection<br>erveurs. | veurs où install<br>nnés, le service | er le s<br>de rô | service de rôle Hôte de session Bu<br>òle Hôte de session Bureau à dista |
|--------------------------|-----------------------------------------------------------------------------------------------|-------------------------------------------------------|--------------------------------------|------------------|--------------------------------------------------------------------------|
| cénario de déploiement   | Pool de serveurs                                                                              |                                                       |                                      |                  | Sélectionné                                                              |
|                          |                                                                                               |                                                       |                                      |                  | Ordinateur                                                               |
|                          | Filtre :                                                                                      |                                                       |                                      |                  | ordinateur                                                               |
| Accès Bureau à distance  | Nom                                                                                           | Adresse IP                                            | Système d                            |                  | ASSURMER.FR (2)                                                          |
| Hôte de session Bureau à | 5011 00 01 (                                                                                  | 170.46.0.6                                            | 5,510                                |                  | SRV-RDS2                                                                 |
|                          | SRV-RDS1.assurmer.fr<br>SRV-BROKER.assurmer.fr                                                | 172.16.0.6                                            |                                      |                  |                                                                          |
|                          | SRV-RDS2.assurmer.fr                                                                          | 172.16.0.7                                            |                                      |                  |                                                                          |
|                          | SRV-RDSGW.assurmer.fr                                                                         | 172.16.0.10                                           |                                      |                  |                                                                          |
|                          |                                                                                               |                                                       |                                      |                  |                                                                          |
|                          |                                                                                               |                                                       |                                      |                  |                                                                          |
|                          |                                                                                               |                                                       |                                      |                  |                                                                          |
|                          |                                                                                               |                                                       |                                      |                  |                                                                          |

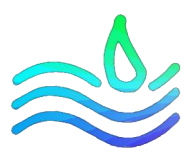

Cocher "Redémarrer automatiquement le serveur de destination si nécessaire" :

\_

La Assistant Ajout de rôles et de fonctionnalités × SERVEUR DE DESTINATION Confirmer les sélections Déploiement standard sélectionné Pour terminer l'installation, vous devez redémarrer les serveurs hôtes de session Bureau à distance. Une Avant de commencer fois l'installation terminée sur les ordinateurs distants, l'ordinateur local sera redémarré. Type d'installation Service Broker pour les connexions Bureau à distance (1 serveur sélectionné) Type de déploiement SRV-BROKER.assurmer.fr Scénario de déploiement Services de rôle Accès Bureau à distance par le Web (1 serveur sélectionné) Service Broker pour les c... SRV-RDSGW.assurmer.fr Accès Bureau à distance... Serveur hôte de session Bureau à distance (2 serveurs sélectionnés) Hôte de session Bureau à. 1 se peut que les serveurs suivants redémarrent après l'installation du service de rôle. SRV-RDS1.assurmer.fr SRV-RDS2.assurmer.fr ✓ Redémarrer automatiquement le serveur de destination si nécessaire Déployer Annuler < Précédent Suivant >

#### Le déploiement est lancé sur l'ensemble des serveurs 📥 Assistant Ajout de rôles et de fonctionnalités

|                                         | Les services de rôles des Servic | es Bureau à distance sélectionnés sont e | en cours d'installation. |
|-----------------------------------------|----------------------------------|------------------------------------------|--------------------------|
|                                         | Serveur                          | État d'avancement                        | État                     |
| pe de déploiement                       | Service de rôle Service Brok     | er pour les connexions Bureau à dista    | nce                      |
| énario de déploiement<br>rvices de rôle | SRV-BROKER.assurmer.fr           | En a                                     | attente                  |
|                                         | Service de rôle Accès Web a      | ux services Bureau à distance            |                          |
|                                         | SRV-RDSGW.assurmer.fr            | En a                                     | attente                  |
|                                         |                                  |                                          |                          |
|                                         | Service de rôle Serveur hôte     | de session Bureau à distance             |                          |
| rminé                                   | SRV-RDS1.assurmer.fr             | En a                                     | attente                  |
|                                         | SRV-RDS2.assurmer.fr             | En a                                     | attente                  |
|                                         |                                  |                                          |                          |
|                                         |                                  |                                          |                          |

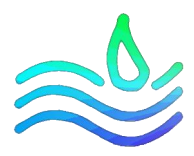

## PARTIE 3 : Création et configuration d'une collection

Depuis le gestionnaire de serveur, dans services Bureau à distance, onglet "Collections", nous cliquons sur TACHES et Créer une session collection de sessions :

| 📥 Gestio     | nnaire de serveur                         |                                                                                                    |                                                                                                    | - 0                                                        | ×    |
|--------------|-------------------------------------------|----------------------------------------------------------------------------------------------------|----------------------------------------------------------------------------------------------------|------------------------------------------------------------|------|
| $\mathbf{E}$ | → Gestionn                                | aire de serveur • Services Bureau à distance • Collections $\cdot \odot$   $I$                                                                                                    | Gérer Outil                                                                                                    | ls Afficher                                                | Aide |
|              | Vue d'ensemble<br>Serveurs<br>Collections | COLLECTIONS<br>Demière actualisation le 28/09/2023 16:43:49   Toutes les collections   0 au total         Fittrer       P       P       P         Nom       Type Taille       Type de ressource       État         SERVEURS HÔTES       CONNEXIONS       Dernière actualisation le 28/09/2023 16:43:49   Tous les serveurs   2 au total       TACHES       CONNEXIONS         Dernière actualisation le 28/09/2023 16:43:49   Tous les serveurs   2 au total       TACHES       Connexions       Dernière actualisation le 28/09/2023 17:08:34   Tout         Fittrer       P       P       P       P       P       P       Dernière actualisation le 28/09/2023 17:08:34   Tous les serveurs   2 au total       TACHES       Dernière actualisation le 28/09/2023 17:08:34   Tous les serveurs   2 au total         Fittrer       P       P | Créer une collection de<br>Créer une collection de<br>Modifier les propriétés<br>tes les connexions   0 au<br>e) • (a) •<br>t du serveur Utilisateur | TACHES<br>bureaux virtuel<br>sessions<br>de déploiemen<br> | sior |

| Cliquez sur suivant                                                                                                    | – 🗆 ×                                                                                                    |
|----------------------------------------------------------------------------------------------------|----------------------------------------------------------------------------------------------------|
| Avant de commencer<br>Avant de commencer<br>Nom de la collection<br>Serveur hôte de session B<br>Groupes d'utilisateurs<br>Disques de profil utilisateur | CEC<br>Cet Assistant vous permet de créer une collection de sessions. Une collection de sessions est<br>constituée d'un ou plusieurs serveurs hôtes de session Bureau à distance.<br>Les éléments suivants sont nécessaires pour exécuter l'Assistant :<br>• Un groupe d'utilisateurs existant doit être présent dans les services de domaine Active Directory<br>et être constitué d'utilisateurs qui doivent avoir accès à cette collection.<br>• Au moins un serveur hôte de session Bureau à distance qui n'est pas attribué à une collection doit |
| Confirmation<br>État d'avancement                                                                                                    | ëtre ajoutë au dëploiement.                                                                                                    |
|                                                                                                    | <pre>&lt; Précédent Suivant &gt; Créer Annuler</pre>                                                                                                    |

Nommez la collection et cliquez sur suivant

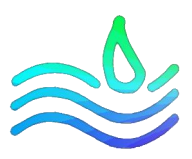

| Créer une collection          |                                           |                                | -                 |            | ×   |
|-------------------------------|-------------------------------------------|--------------------------------|-------------------|------------|-----|
|                               |                                           |                                |                   |            |     |
| Nommer la collect             | on                                        |                                |                   |            |     |
| Avant de commencer            | Un nom de collection session s'affiche au | x utilisateurs lorsqu'ils se c | onnectent à un se | rveur d'ac | cès |
| Nom de la collection          | Web aux services Bureau à distance.       |                                |                   |            |     |
| Serveur hôte de session B     | Nom :                                     |                                |                   |            |     |
| Groupes d'utilisateurs        | Assurmer RDS                              |                                |                   |            |     |
| Disques de profil utilisateur | Description (facultative) :               |                                |                   |            |     |
|                               |                                           |                                |                   |            |     |
| État d'avancement             |                                           |                                |                   |            |     |
|                               |                                           |                                |                   |            |     |
|                               |                                           |                                |                   |            |     |
|                               |                                           |                                |                   |            |     |
|                               |                                           |                                |                   |            |     |
|                               |                                           |                                |                   |            |     |
|                               |                                           |                                |                   |            |     |
|                               |                                           |                                |                   |            |     |
|                               |                                           |                                |                   |            |     |
|                               |                                           |                                |                   |            |     |
|                               |                                           |                                |                   |            |     |
|                               | < Préc                                    | édent Suivant >                | Créer             | Annul      | er  |

## Sélectionnez les 2 serveurs hôtes de sessions et cliquez sur suivant

| Avant de commencer<br>Nom de la collection          | Sélectionnez les serveurs<br>cette collection. | hôtes de session Bu | ireau à dista | ince da | ans le pool de serveurs à ajouter |
|-----------------------------------------------------|------------------------------------------------|---------------------|---------------|---------|-----------------------------------|
| serveur hôte de session B<br>Groupos d'utilisatours | Pool de serveurs                               |                     |               |         | Sélectionné                       |
| Disques de profil utilisateur<br>Confirmation       | Filtre :                                       |                     |               |         | Ordinateur                        |
| État d'avancement                                   | Nom                                            | Adresse IP          | Systèm        |         | SRV-RDS1                          |
|                                                     | SRV-RDS2.assurmer.fr<br>SRV-RDS1.assurmer.fr   |                     |               |         |                                   |

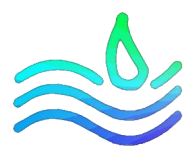

Ici nous sélectionnons le groupe AD qui pourra utiliser le service RDS. Dans notre cas, nous autorisons tous les utilisateurs du domaine.

| Le Créer une collection       | _                                                                                    |             | ×   |
|-------------------------------|--------------------------------------------------------------------------------------|-------------|-----|
|                               |                                                                                      |             |     |
| Spécifier des grou            | ipes d'utilisateurs                                                                  |             |     |
| Avant de commencer            | Ajoutez les groupes d'utilisateurs qui doivent avoir un accès pour se connecter à la | collection. |     |
| Nom de la collection          | Groupes d'utilisateurs :                                                             |             |     |
| Serveur hôte de session B     | ASSURMER\Utilisateurs du domaine                                                     | Ajoute      | r   |
| Groupes d'utilisateurs        |                                                                                      | Supprir     | ner |
| Disques de profil utilisateur |                                                                                      |             |     |
|                               |                                                                                      |             |     |
| État d'avancement             |                                                                                      |             |     |
|                               |                                                                                      |             |     |
|                               |                                                                                      |             |     |
|                               |                                                                                      |             |     |
|                               |                                                                                      |             |     |
|                               |                                                                                      |             |     |
|                               |                                                                                      |             |     |
|                               |                                                                                      |             |     |
|                               |                                                                                      |             |     |
|                               |                                                                                      |             |     |
|                               | < Précédent Suivant > Créer                                                          | Annul       | er  |

Indiquez l'emplacement du dossier upd configuré précédemment. Dans notre cas, le chemin du partage est <u>\\SRV-AD\upd</u>

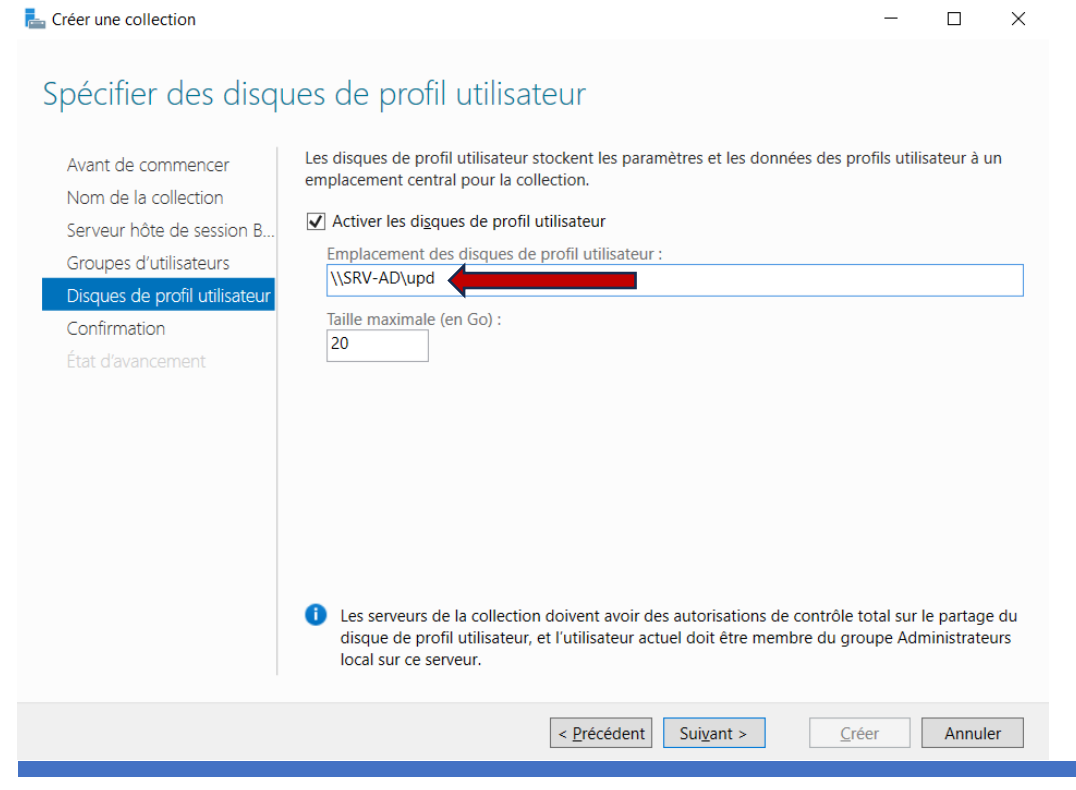

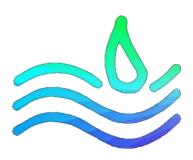

## Cliquez sur créer

| Want de commencer             | Nom de la collection                        |
|-------------------------------|---------------------------------------------|
| Nom de la collection          | Assurmer RDS                                |
| erveur hôte de session B      | Utilisateurs et groupes d'utilisateurs      |
| Groupes d'utilisateurs        | ASSURMER\Utilisateurs du domaine            |
| visques de profil utilisateur | Serveurs hêtes de sersion Bureau à distance |
| onfirmation                   | SRV-RDS1.assurmer.fr                        |
| tat d'avancement              | SRV-RDS2.assurmer.fr                        |
|                               | Disques de profil utilisateur               |
|                               | Oui                                         |
|                               |                                             |
|                               |                                             |
|                               |                                             |
|                               |                                             |
|                               |                                             |
|                               |                                             |
|                               |                                             |

## Vous pouvez voir la progression

| Le Créer une collection                    |                                                                 |                                                            | -                 |            | $\times$ |
|--------------------------------------------|-----------------------------------------------------------------|------------------------------------------------------------|-------------------|------------|----------|
| Afficher la progress                       | sion                                                            |                                                            |                   |            |          |
| Avant de commencer<br>Nom de la collection | La collection de sessions est e<br>opération peut prendre un ce | n cours de création. Selon la taille de la<br>rtain temps. | collection de ses | sions, cet | te       |
|                                            | Activité                                                        | État d'avancement                                          | État              |            |          |
|                                            | Créer une collection                                            |                                                            | En cours          |            |          |
|                                            | Aiouter des serveurs                                            |                                                            | En cours          |            |          |
|                                            | .,                                                              |                                                            |                   |            |          |
| Etat d'avancement                          |                                                                 |                                                            |                   |            |          |
|                                            |                                                                 | < Précédent Suivant >                                      | Créer             | Annule     | er       |

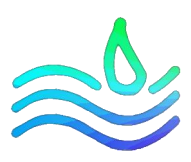

La collection est désormais disponible

| 📥 Gestio       | onnaire de serveur                                        |                                                                                                    | - 0 ×                                                 |
|----------------|-----------------------------------------------------------|----------------------------------------------------------------------------------------------------|-------------------------------------------------------|
| $ \mathbf{E} $ | → Gestionr                                                | naire de serveur 🔸 Services Bureau à distance 🔸 Collections 🔸 💦 🗧 🕲   🖡 🕬                                                                                           | Outils Afficher Aide                                  |
|                | Vue d'ensemble<br>Serveurs<br>Collections<br>Assurmer RDS | COLLECTIONS         Derniére actualisation le 28/09/2023 17:43:24   Toutes les collections   1 au total         Filtrer       I I I I I I I I I I I I I I I I I I I | TÀCHES V<br>O au TÀCHES V<br>ateur État de la session |

Un disque a bien été créé dans le dossier upd dans le SRV-AD

| 📕   🗹 📜 =   upd                                                                                                    |                         |                                |                            |                      |     | - 0                     | I X |
|----------------------------------------------------------------------------------------------------|-------------------------|--------------------------------|----------------------------|----------------------|-----|-------------------------|-----|
| ← → × ↑ 📕 > Da                                                                                                    | аta (E:) > Shares > upd |                                |                            |                      | × ت | ) Rechercher dans : upd | • • |
| <ul> <li>Accès rapide</li> <li>Bureau</li> <li>Téléchargements</li> <li>Documents</li> <li>Images</li> <li>System32</li> <li>Ce PC</li> <li>Data (E)</li> <li>Lecteur de DVD (D;) 5</li> <li>Réseau</li> </ul> | Nom OVHD-template       | Modifié le<br>28/09/2023 17:43 | Type<br>Fichier image de d | Taille<br>135 168 Ko |     |                         |     |
| 1 élément                                                                                                    |                         |                                |                            |                      |     |                         |     |

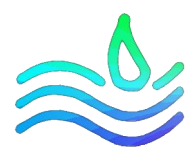

## PARTIE 4 : publier des remotes app

Les programmes publiés en RemoteApp permettent de lancer des programmes depuis les serveurs hôtes de session de Bureau à distance en donnant l'impression à l'utilisateur que celui-ci est exécuté depuis son poste. Seule la fenêtre du programme est affichée.

Cette solution apporte l'avantage d'utiliser la puissance des serveurs et facilite l'administration en ayant besoin de mettre à jour seulement les serveurs. Dans le cadre de déploiement de nouveau poste, cette solution évite d'avoir à installer l'ensemble des logiciels.

#### Publication de programme

Nous nous rendons à la page de la collection précédemment créée et on clique sur "Publier des programmes RemoteApp :

| 퉒 Gestion | nnaire de serveur                                         |                                                                                                    | – 0 ×                                                                                                    |
|-----------|-----------------------------------------------------------|----------------------------------------------------------------------------------------------------|----------------------------------------------------------------------------------------------------|
| E         | 🔊 🔹 📢 Servic                                              | es Bureau à distance • Collections • Assurmer RDS                                                                                                    | 🔹 🗭   🚩 Gérer Outils Afficher Aide                                                                                                    |
|           | Vue d'ensemble<br>Serveurs<br>Collections<br>Assurmer RDS | PROPRIÉTÉ       TACHES         Type de collection       Session         Type de collection       Session         Resources       Bureau à distance         Groupe d'utilisateurs       ASSURMER/Utilisateurs du domaine    PPOGRAMMES REMOTEAPP          Programmes RemoteApp publiés [0 au total       TACHES         Bureau à distance est publié pour les utilisateurs de la collection.       Lublication de grogrammes RemoteApp annule la publication du Bureau à distance. | CONNEXIONS<br>Dernière actualisation le 28/09/2023 17:43:24   Toutes les connexions   0 au total TÁCHES •<br>Fittrer • • • • • •<br>Nom de domaine complet du serveur Utilisateur État de la session Heure d'ouverture de se |

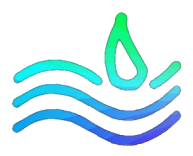

Nous sélectionnons ici les programmes que nous souhaitons déployer, nous pouvons également ajouter des programmes installés sur le serveur selon le besoin des utilisateurs Publier des programmes RemoteApp – □ ×

| Programmes RemoteApp | Sélectionnez les programmes RemoteApp<br>un programme RemoteApp à la liste, clique | à publier dans la collection Assurmer RDS. Pour ajou<br>ez sur Ajouter. | te |
|----------------------|------------------------------------------------------------------------------------|-------------------------------------------------------------------------|----|
|                      | Les programmes RemoteApp sont remplis                                              | à partir de SRV-RDS2.assurmer.fr.                                       |    |
|                      | Programme RemoteApp                                                                | Emplacement                                                             |    |
|                      | Bloc-notes                                                                         | %SYSTEMDRIVE%\Windows\system32\notepad                                  |    |
|                      | Calculatrice                                                                       | %SYSTEMDRIVE%\Windows\system32\win32cal                                 |    |
|                      | 🗌 🖾 Configuration du système                                                       | %SYSTEMDRIVE%\Windows\system32\msconfi                                  |    |
|                      | 🔲 🌄 Connexion Bureau à distance                                                    | %SYSTEMDRIVE%\Windows\system32\mstsc.exe                                |    |
|                      | Défragmenter et optimiser les lec                                                  | %SYSTEMDRIVE%\Windows\system32\dfrgui.exe                               |    |
|                      | Diagnostic de mémoire Windows                                                      | %SYSTEMDRIVE%\Windows\system32\MdSche                                   |    |
|                      | 🔲 💣 Éditeur du Registre                                                            | %SYSTEMDRIVE%\Windows\regedit.exe                                       |    |
|                      | Enregistreur d'actions utilisateur                                                 | %SYSTEMDRIVE%\Windows\system32\psr.exe                                  |    |
|                      | Gestionnaire de serveur                                                            | %SYSTEMDRIVE%\Windows\system32\ServerM                                  |    |
|                      | Gestionnaire des tâches                                                            | %SYSTEMDRIVE%\Windows\system32\taskmgr                                  |    |
|                      | Informations système                                                               | %SYSTEMDRIVE%\Windows\system32\msinfo3                                  |    |
|                      | Ajouter                                                                            |                                                                         |    |
|                      | Vérifiez que le programme est installé sur t                                       | tous les serveurs hôtes de session Bureau à distance                    | de |

Nous avons un récapitulatif des programmes déployés. On clique sur publier 👗 Publier des programmes RemoteApp – 🗆 🗙

| rogrammes RemoteApp | vermez que la liste des programmes Re | enoteApp a publier est correcte puis cliquez sur Publier |
|---------------------|---------------------------------------|----------------------------------------------------------|
| onfirmation         | 8 programmes RemoteApp :              |                                                          |
|                     | Programme RemoteApp                   | Emplacement                                              |
|                     | Bloc-notes                            | %SYSTEMDRIVE%\Windows\system32\notepad                   |
|                     | Calculatrice                          | %SYSTEMDRIVE%\Windows\system32\win32cal                  |
|                     | Connexion Bureau à distance           | %SYSTEMDRIVE%\Windows\system32\mstsc.exe                 |
|                     | CMicrosoft Edge                       | %SYSTEMDRIVE%\Program Files (x86)\Microsof               |
|                     |                                       | %SYSTEMDRIVE%\Windows\system32\Snipping                  |
|                     | ≪ vi Paint                            | %SYSTEMDRIVE%\Windows\system32\mspaint                   |
|                     | Windows PowerShell ISE                | %SYSTEMDRIVE%\Windows\system32\Window                    |
|                     | WordPad                               | %SYSTEMDRIVE%\Program Files\Windows NT\                  |
|                     |                                       |                                                          |
|                     |                                       |                                                          |
|                     |                                       |                                                          |
|                     |                                       |                                                          |
|                     |                                       |                                                          |

#### Message de réussite

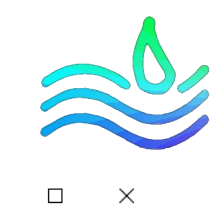

\_

## 📥 Publier des programmes RemoteApp

| ogrammes RemoteApp<br>onfirmation | Les programmes RemoteApp sélection<br>RDS.<br>8 programmes RemoteApp ont été pub | nés ont été publiés co<br>liés pour la collection | orrectement pour la colle<br>Assurmer RDS. | ection Assu |
|-----------------------------------|----------------------------------------------------------------------------------|---------------------------------------------------|--------------------------------------------|-------------|
|                                   | Programme RemoteApp                                                              |                                                   | Statut                                     |             |
| erniere etape                     | Bloc-notes                                                                       | Publié                                            |                                            |             |
|                                   | Calculatrice                                                                     | Publié                                            |                                            |             |
|                                   | Connexion Bureau à distance                                                      | Publié                                            |                                            |             |
|                                   | CMicrosoft Edge                                                                  | Publié                                            |                                            |             |
|                                   | Routil Capture d'écran                                                           | Publié                                            |                                            |             |
|                                   | <i>₫</i> Paint                                                                   | Publié                                            |                                            |             |
|                                   | Windows PowerShell ISE                                                           | Publié                                            |                                            |             |
|                                   | <b>WordPad</b>                                                                   | Publié                                            |                                            |             |
|                                   |                                                                                  |                                                   |                                            |             |

## On retrouve désormais la liste des programmes RemoteApp

| € · · · · Services Bureau à distance ·                                                                                                    | • Collections • Assurmer RDS                                                                   | 🕶 🕃   🚩 Gérer Outilis Afficher Aide                                                                                                    |
|----------------------------------------------------------------------------------------------------|------------------------------------------------------------------------------------------------|----------------------------------------------------------------------------------------------------|
| Image: Serveurs       Image: Serveurs         Collections       Type de collection         Serveurs       Collections         Collections       Groupe d'utilisateurs         Assurmer RDS       Frogriteites de la collection         PROGRAMMES REMOTEAPP       Demiere actualisation le 28/09/2023         Filtrer       Nom du programme RemoteApp         Bioc-notes       Calculatrice         Connesion Bureau à distance       Microsoft Edge         Outil Capture d'écran       Paint         Composition       SERVEURS HÖTES | n<br>mmmes RemoteApp<br>RMER\Utilisateurs du domaine<br>17:53:37   Programmes RemoteA TÁCHES ♥ | CONNEXIONS<br>Dernière actualisation le 28/09/2023 17:43:24   Toutes les connexions   0 au total TÂCHES<br>Filtrer<br>Nom de domaine complet du serveur Utilisateur État de la session Heure d'ouverture de set |
|                                                                                                    |                                                                                                |                                                                                                    |

 $\sim$ 

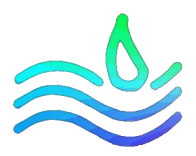

Nous avons ainsi créé des groupes pour chaque application déployée pour gérer le flux des applications. Pour ce faire, faire clique droite sur l'application déployer puis modifier les propriété.

| PROGRAMMES REMOTEAPP<br>Dernière actualisation le 24/10/2023 | 3 19:52:20 | rogrammes RemoteApp publiés  2 au total              | TÂCHES 🔻 |
|--------------------------------------------------------------|------------|------------------------------------------------------|----------|
| Filtrer                                                      | Q          | (ii) ▼ (ii) ▼                                        | $\odot$  |
| Nom du programme RemoteApp                                   | Alias      | Visible dans l'Accès Web des services Bureau à dista | ince     |
| Calculatrice                                                 | win32calc  | C Modifier les propriétés                            |          |
| Paint                                                        | mspaint    | Oui                                                  |          |
|                                                              |            |                                                      |          |
|                                                              |            |                                                      |          |
|                                                              |            |                                                      |          |
|                                                              |            |                                                      |          |
|                                                              |            |                                                      |          |

Allez dans affection d'utilisateurs puis cliquez sur seuls les utilisateurs et les groupes spécifiés

| 🔁 Propriétés                                                                               |                                                                                                    | _                                                                         |                                               | $\times$ |
|--------------------------------------------------------------------------------------------|----------------------------------------------------------------------------------------------------|---------------------------------------------------------------------------|-----------------------------------------------|----------|
| Calculatrice (Collect                                                                      | ion Assurmer RDS)                                                                                                    |                                                                           |                                               |          |
| Afficher tout<br>Général +<br>Paramètres +<br>Affectation d'utilis<br>Association de typ + | Affectation d'utilisateurs Les programmes RemoteApp peuvent être limités de façon à ceu tilisateurs et des groupes sélectionnés puissent voir l'icône lorse 'accès Web des services Bureau à distance. Spécifiez les utilisateurs et les groupes qui doivent voir ce progra O Tous les utilisateurs et les groupes qui doivent voir ce progra O Tous les utilisateurs et les groupes spécifies Utilisateurs et groupes : ASSURMER\RDS-Calc O Pour qu'un compte d'utilisateur ait accès à un programme f | que seuls de<br>qu'ils se conr<br>collection<br>Aj<br>Suj<br>RemoteApp, 1 | s<br>nectent à<br>teApp :<br>outer<br>pprimer |          |
|                                                                                            | d'utilisateur doit avoir accès à la fois au programme Remotr<br>dans laquelle ce programme est publié. La mise à jour de l'a<br>niveau de la collection ne changera nas l'accès utilisateur au                                                                                                    | eApp et à la c<br>accès utilisate<br>univeau du r                         | collection<br>eur au<br>programm              |          |
|                                                                                            | ОК                                                                                                    | Annuler                                                                   | Appliqu                                       | uer      |
|                                                                                            |                                                                                                    |                                                                           |                                               |          |

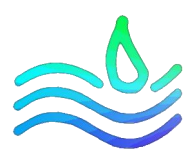

## Cliquez ensuite sur ajouter puis rajouter votre groupe pour l'application

| 👝 Propriétés                                                                               |                                                                                                    | _                                                    |                              | ×  |
|--------------------------------------------------------------------------------------------|----------------------------------------------------------------------------------------------------|------------------------------------------------------|------------------------------|----|
| Calculatrice (Collecti                                                                     | on Assurmer RDS)                                                                                                    |                                                      |                              |    |
| Afficher tout<br>Général +<br>Paramètres +<br>Affectation d'utilis<br>Association de typ + | Affectation d'utilisateurs<br>Les programmes RemoteApp peuvent être limités de façon à ce que se<br>utilisateurs et des groupes sélectionnés puissent voir l'icône lorsqu'ils :<br>l'accès Web des services Bureau à distance.<br>Spécifiez les utilisateurs et les groupes qui doivent voir ce programme<br>O Tous les utilisateurs et tous les groupes qui ont accès à cette collec | euls des<br>se conne<br>Remote<br>tion               | ectent à<br>App :            | ^  |
|                                                                                            | ASSURMER\RDS-Calc     Pour qu'un compte d'utilisateur ait accès à un programme Remot<br>d'utilisateur doit avoir accès à la fois au programme RemoteApp<br>dans laquelle ce programme est publié. La mise à jour de l'accès u<br>niveau de la collection ne chancera nac l'accès utilicateur au nivea                                                                                 | Ajou<br>Supp<br>eApp, le<br>et à la cc<br>utilisateu | compte<br>ollection<br>ur au |    |
|                                                                                            | OK Annu                                                                                                    | ler                                                  | Applique                     | er |

## Puis cliquez sur appliquer

| 👝 Propriétés                                                                               | - 🗆 X                                                                                                    |  |
|--------------------------------------------------------------------------------------------|----------------------------------------------------------------------------------------------------|--|
| Calculatrice (Collect                                                                      | tion Assurmer RDS)                                                                                                    |  |
| Afficher tout<br>Général +<br>Paramètres +<br>Affectation d'utilis<br>Association de typ + | Affectation d'utilisateurs  Les programmes RemoteApp peuvent être limités de façon à ce que seuls des utilisateurs et des groupes sélectionnés puissent voir l'icône lorsqu'ils se connectent à l'accès Web des services Bureau à distance.  Spécifiez les utilisateurs et les groupes qui doivent voir ce programme RemoteApp :  Ous les utilisateurs et les groupes qui ont accès à cette collection  Seuls les utilisateurs et les groupes spécifiés  Utilisateurs et groupes :  ASSURMER\RDS-Calc  Ajouter  Supprimer  Pour qu'un compte d'utilisateur ait accès à un programme RemoteApp et à la collection dans laquelle ce programme est publié. La mise à jour de l'accès utilisateur au neue de la collection ne changera nas l'accès utilisateur au niveau du programme |  |
|                                                                                            | OK Annuler Appliquer                                                                                                    |  |

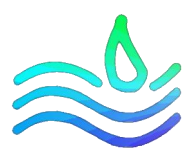

 $\times$ 

## PARTIE 5 : Passerelle de bureau à distance

Aller sur la Vue d'ensemble des services de bureau à distance et cliquer sur passerelle des service...

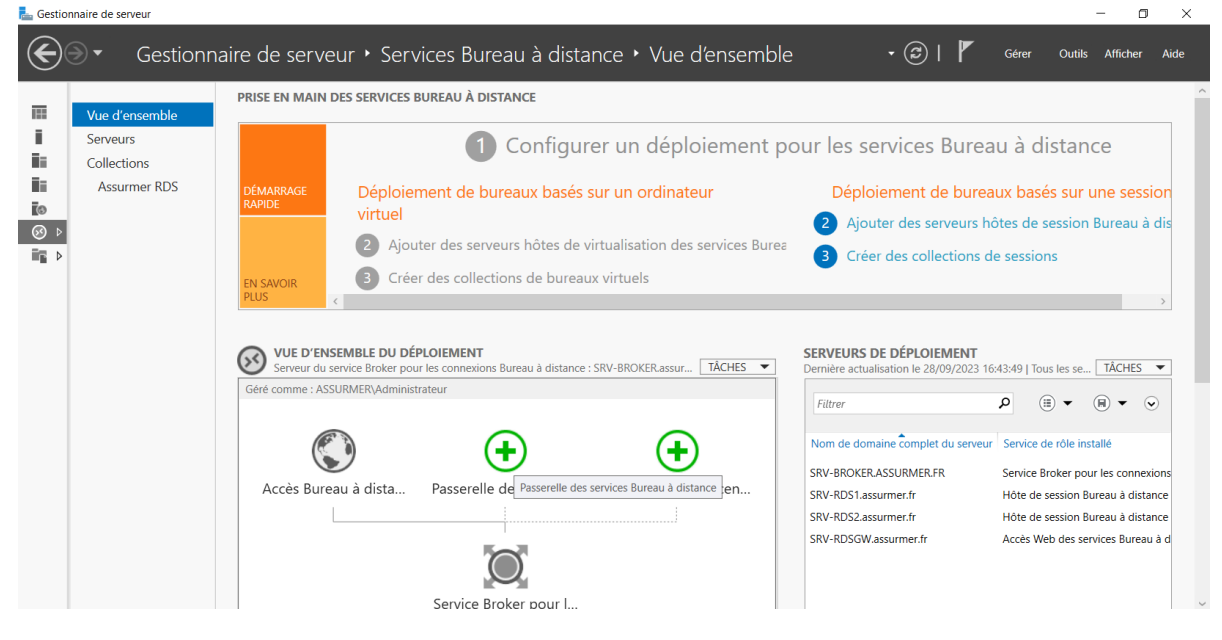

2. Sélectionnez le serveur "SRV-RDSGW" et cliquer sur suivant

📥 Ajouter Passerelle des services Bureau à distance serveurs

## Sélectionner un serveur

| Sélection un serveur  | Cet Assistant vous permet o                     | d'ajouter Passerel | lle des service    | es Bur<br>Ier Ie | eau à distance serveurs au<br>rôle de service Passerelle des services |
|-----------------------|-------------------------------------------------|--------------------|--------------------|------------------|-----------------------------------------------------------------------|
| Nom du certificat SSL | Bureau à distance.                              | ies serveurs sur n |                    |                  |                                                                       |
| Confirmation          |                                                 |                    |                    |                  |                                                                       |
| ácultate              | Pool de serveurs                                |                    |                    |                  | Sélectionné                                                           |
|                       |                                                 |                    |                    |                  | Ordinateur                                                            |
|                       | Filtre :                                        |                    |                    |                  |                                                                       |
|                       |                                                 |                    |                    |                  | ASSURMER.FR (1)                                                       |
|                       | Nom                                             | Adresse IP         | System             |                  | SRV-RDSGW                                                             |
|                       | SRV-BROKER.assurmer.fr                          | 172.16.0.5         |                    |                  |                                                                       |
|                       | SRV-RDS1.assurmer.fr                            | 172.16.0.6         |                    |                  |                                                                       |
|                       | SRV-RDS2.assurmer.fr                            | 172.16.0.7         |                    | ·:               |                                                                       |
|                       | SRV-RDSGW.assurmer.fr                           | 1/2.16.0.10        |                    |                  |                                                                       |
|                       |                                                 |                    |                    |                  |                                                                       |
|                       |                                                 |                    |                    |                  |                                                                       |
|                       | <                                               |                    | >                  |                  |                                                                       |
|                       | 4 ordinateur(s) trouvé(s)                       |                    |                    |                  | 1 ordinateur(s) sélectionné(s)                                        |
|                       | i Les informations d'ider ajouter les serveurs. | ntification du cor | npte ASSURN        | MER\A            | dministrateur seront utilisées pour                                   |
|                       |                                                 | < <u>P</u> récéd   | ent Sui <u>v</u> a | ant >            | Ajouter Annuler                                                       |

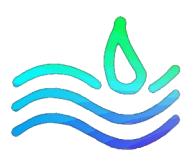

#### Indiquez le nom du certificat SSL (nom de publication sur internet)

| Ajouter Passerelle des services               | Bureau à distance serveurs                                                                                                    | -                                                                          |                                | ×          |  |  |  |
|-----------------------------------------------|----------------------------------------------------------------------------------------------------|----------------------------------------------------------------------------|--------------------------------|------------|--|--|--|
| Nommer le certif                              | icat SSL auto-signé                                                                                                    |                                                                            |                                |            |  |  |  |
| Sélection un serveur<br>Nom du certificat SSL | Les certificats SSL permettent de chiffrer les communications entr<br>distance et les serveurs de passerelle Bureau à distance. Le nom d<br>correspondre au nom de domaine complet du serveur de passere | e les clients des serv<br>lu certificat SSL auto<br>elle Bureau à distance | rices Burer<br>-signé do<br>e. | au à<br>it |  |  |  |
| Confirmation                                  | Nom du certificat SSL (utiliser le nom de domaine complet externe du serveur de passerelle Bureau ;                                                                                                    |                                                                            |                                |            |  |  |  |
|                                               | Le nom de domaine complet doit correspondre au nom du server<br>utilisé par le client des services Bureau à distance.                                                                                    | ur de passerelle Bure                                                      | au à dista                     | ince       |  |  |  |
|                                               | < Précédent Suivant >                                                                                                    | Ajouter                                                                    | Annul                          | er         |  |  |  |

## Cliquer sur ajouter pour lancer l'installation

| Ajouter Passerelle des services | Bureau à distance serveurs                                                                 | -               |             | ×     |
|---------------------------------|--------------------------------------------------------------------------------------------|-----------------|-------------|-------|
| Confirmer les sél               | ections                                                                                    |                 |             |       |
| Sélection un serveur            | Le service de rôle Passerelle des services Bureau à distance sera installé<br>déploiement. | sur les serveur | rs et ajout | té au |
| Confirmation<br>Résultats       | Passerelle des services Bureau à distance (1 serveur sélectionné<br>SRV-RDSGW.assurmer.fr  | )               |             |       |
|                                 | Nom complet externe de passerelle des services Bureau à distan<br>srvrdsgw.assurmer.fr     | ice             |             |       |
|                                 |                                                                                            |                 |             |       |
|                                 |                                                                                            |                 |             |       |
|                                 |                                                                                            |                 |             |       |
|                                 |                                                                                            |                 |             |       |
|                                 |                                                                                            |                 |             |       |
|                                 | < Précédent Suivant >                                                                      | Ajouter         | Annul       | er    |

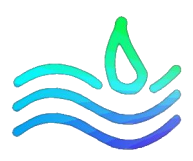

## Progression de l'installation

| Ajouter Passerelle des services B | ureau à distance serveurs     |                                             | _        |        | $\times$ |
|-----------------------------------|-------------------------------|---------------------------------------------|----------|--------|----------|
| Afficher la progre                | ssion                         |                                             |          |        |          |
| Americi la progre.                | Le service de rôle est en cou | rs d'installation sur les serveurs suivants |          |        |          |
| Sélection un serveur              | Le service de roie est en cou | s a installation sur les serveurs survants. |          |        |          |
|                                   | Serveur                       | État d'avancement                           | État     |        | _        |
| Récultate                         | Service de rôle Passerelle    | des services Bureau à distance              |          |        |          |
| Resultats                         | SRV-RDSGW.assurmer.fr         | Installation                                | En cours |        |          |
|                                   |                               |                                             |          |        |          |
|                                   |                               |                                             |          |        |          |
|                                   |                               |                                             |          |        |          |
|                                   |                               |                                             |          |        |          |
|                                   |                               |                                             |          |        |          |
|                                   |                               |                                             |          |        |          |
|                                   |                               |                                             |          |        |          |
|                                   |                               |                                             |          |        |          |
|                                   |                               |                                             |          |        |          |
|                                   |                               | < Précédent Suivant >                       | Ajouter  | Annule | r        |

## Réussite de l'installation

| 📥 Ajouter Passerelle des services Bu | reau à distance serveurs                                       |                                           | -                 |       | ×  |
|--------------------------------------|----------------------------------------------------------------|-------------------------------------------|-------------------|-------|----|
| Afficher la progres                  | sion                                                           |                                           |                   |       |    |
|                                      | Le service de rôle est en cours o                              | d'installation sur les serveurs suivants. |                   |       |    |
| Nom du certificat SSL                | Serveur                                                        | État d'avancement                         | État              |       |    |
| Confirmation                         | Service de rôle Passerelle de                                  | s services Bureau à distance              |                   |       |    |
| Resultats                            | SRV-RDSGW.assurmer.fr                                          |                                           | Réussi            |       |    |
|                                      | <ol> <li>Déploiement configuré poi</li> </ol>                  | ur utiliser srvrdsgw.assurmer.fr          |                   |       |    |
|                                      | 1 Les services de rôle suivan                                  | ts requièrent la configuration d'un cert  | ificat :          |       |    |
|                                      | Configurer le certificat<br>Vérifier les propriétés de la pass | serelle des services Bureau à distance p  | oour le déploieme | nt    |    |
|                                      |                                                                | < Précédent Suivant >                     | Fermer            | Annul | er |

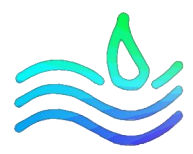

Installation du gestionnaire de passerelle des services de Bureau à distance sur le serveur Broker

Rappel : l'ensemble des manipulations sont effectuées depuis le serveur broker. Lors de l'installation de la Gateway RDS la console de gestion a été installé sur le serveur cible.

- 1. Ouvrir une invite de commande PowerShell en administrateur.
- 2. Entrer la ligne suivante pour installer la console :

Install-WindowsFeature RSAT-RDS-GATEWAY

Si cela ne fonctionne pas, il faudra accéder à la console de gestion de la passerelle depuis le SRV-RDSGW directement et non le serveur broker

Ouvrir la console, depuis le Gestionnaire de serveur, Outils / Terminal Services / Gestionnaire de passerelle Bureau à distance

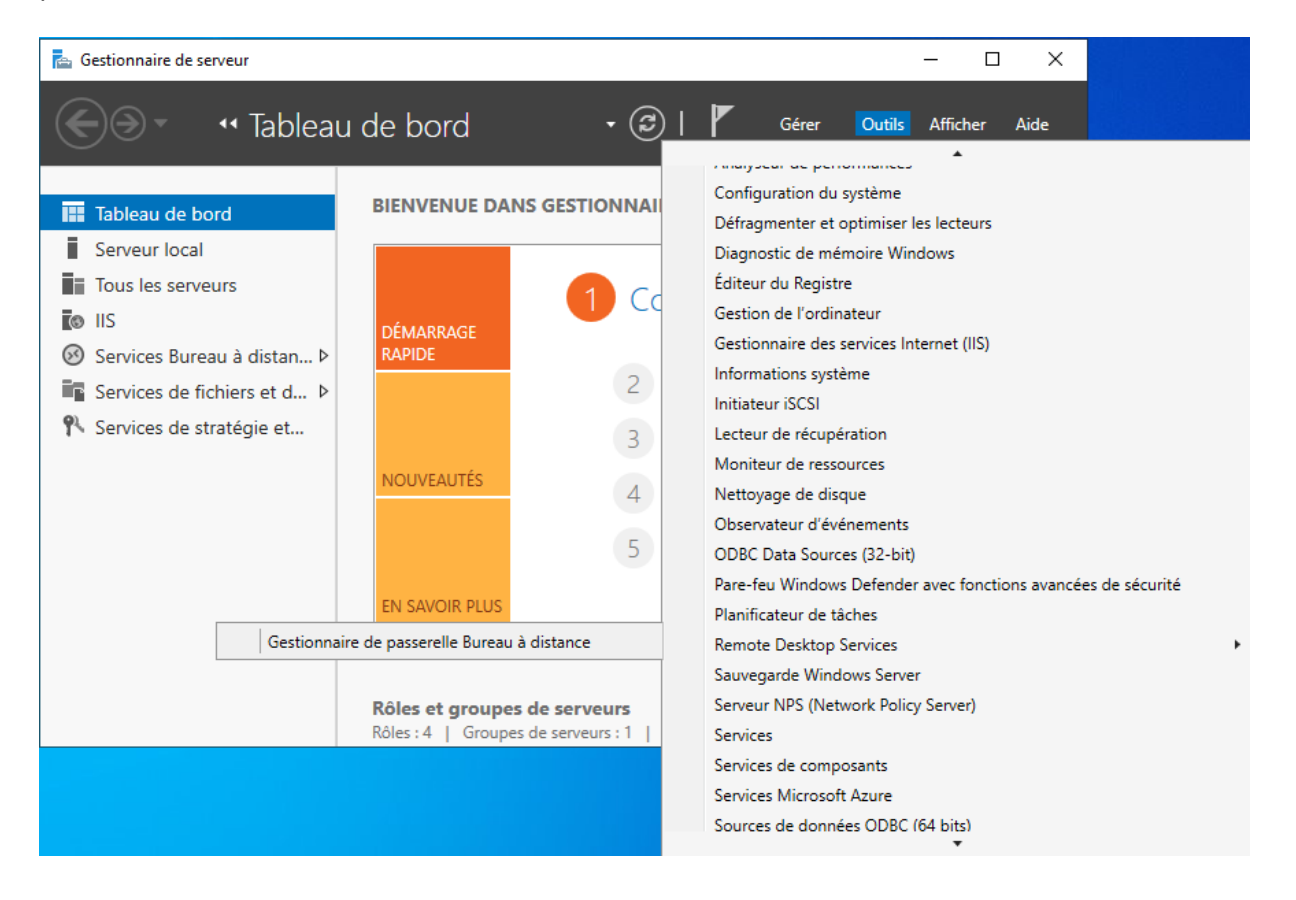

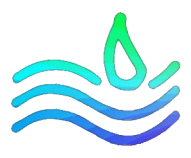

Lors de l'installation du rôle, l'assistant a créé deux stratégies, qui rend la passerelle normalement utilisable.

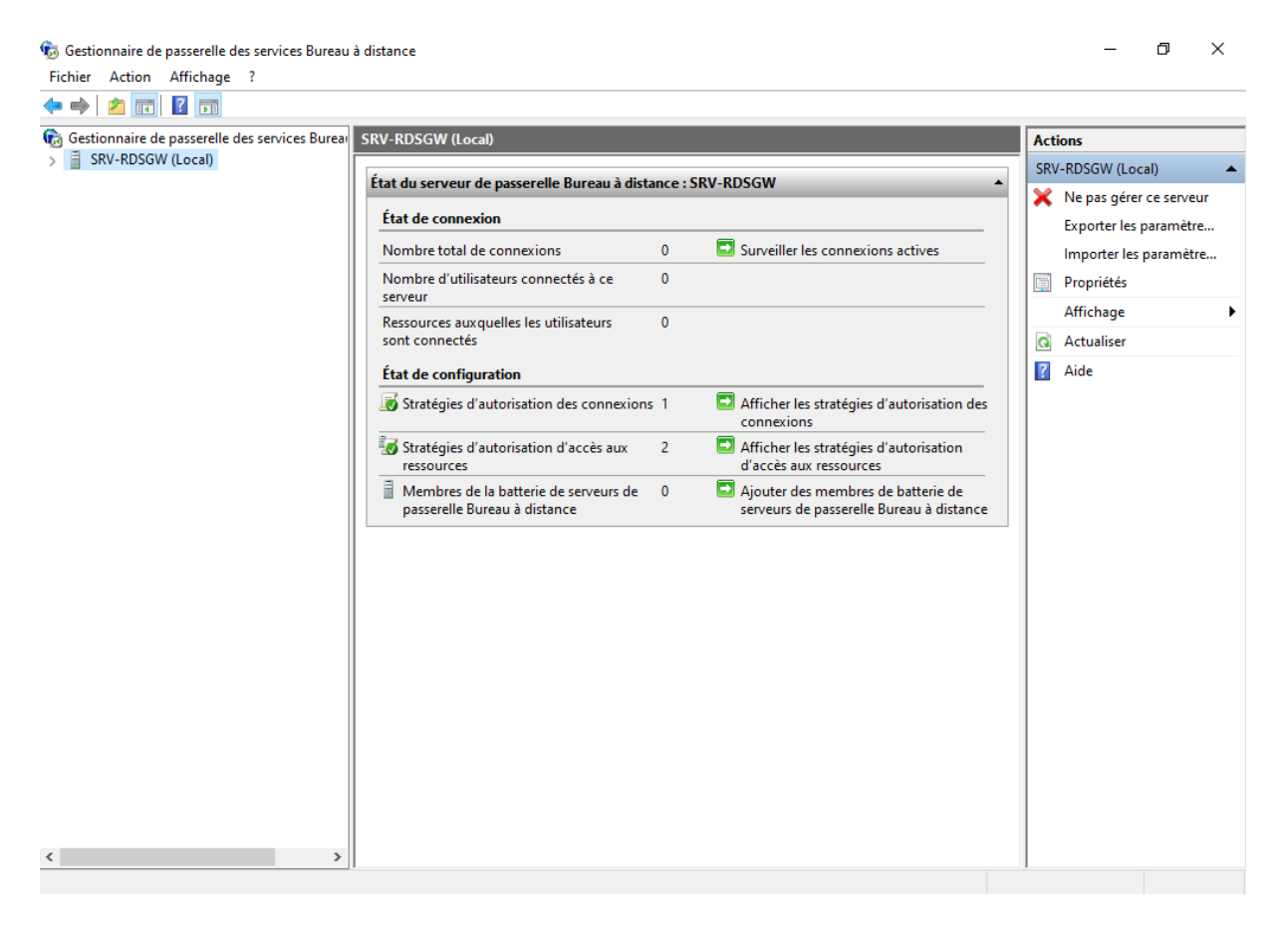

Nous allons éditer la stratégie d'autorisation d'accès aux ressources pour ne permettre la connexion qu'aux serveurs RDS uniquement. Pour cela nous créons préalablement un groupe AD où les membres sont composés des 2 serveurs RDS ainsi qu'un objet ordinateur appelé "RDS" afin de permettre à la passerelle de valider que l'ordinateur rds.assurmer.fr fait partie du groupe AD et autorise l'accès.

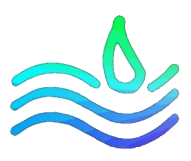

| Cliquez droit sur la straté                                                 | gie nommé "R                                                                                                    | DG AddI                                                                                                    | Doma                                                          | inComputer                                                                                                    | s" puis prop                                                                                      | riét            | és                                                                                                    |     |
|-----------------------------------------------------------------------------|----------------------------------------------------------------------------------------------------|----------------------------------------------------------------------------------------------------|---------------------------------------------------------------|----------------------------------------------------------------------------------------------------|---------------------------------------------------------------------------------------------------|-----------------|----------------------------------------------------------------------------------------------------|-----|
| Gestionnaire de passerelle des services Bureau                              | à distance                                                                                                    | -                                                                                                    |                                                               |                                                                                                    |                                                                                                   |                 | - 0                                                                                                    | ×   |
| Fichier Action Affichage ?                                                  |                                                                                                    |                                                                                                    |                                                               |                                                                                                    |                                                                                                   |                 |                                                                                                    |     |
| 🗢 🔿 🗾 🖬 👔 🖬                                                                 |                                                                                                    |                                                                                                    |                                                               |                                                                                                    |                                                                                                   |                 |                                                                                                    |     |
| <ul> <li>Gestionnaire de passerelle des services Bureau</li> <li></li></ul> | Stratégies d'autorisation d'<br>Une stratégie d'autorisation d'<br>les ressources réseau (ordinat<br>de passerelle Bureau à distanc<br>Nom<br>RDG_AIDomainComp<br>RDG_RDConnection | accès aux ressour<br>accès aux ressources<br>uns) auxquelles les<br>e.<br>Groupes d'utilisa<br>Désactiver<br>Supprimer<br>Propriétés<br>Aide | rces<br>es via les se<br>utilisateurs p<br>teurs<br>urs       | vices Bureau à distance<br>suvent se connecter à di<br>Ressources autorisées<br>ASSURMER/Ordinateu<br>RDG_RDCBComputers | vous permet de spécifier<br>stance via ce serveur<br>Emplacemen<br>rs du do Groupe Wind<br>Locale | Act<br>Str<br>* | ions<br>atégies d'autorisation d'.<br>Créer une stratégie<br>Gérer les groupes d'or.<br>Affichage<br>Actualiser<br>Aide<br>G_AIIDomainComputers<br>Désactiver<br>Supprimer | ··· |
| < > > Affiche l'aide pour l'élément sélectionné.                            | C RDG_AllDomainCo                                                                                                    | omputers<br>vciés :<br>u domaine                                                                                                    | Statut :<br>Descriptic<br>Emplacen<br>Ports auto<br>Ressource | n :<br>ient de la stratégie :<br>risés :<br>s autorisées :                                                              | Activé<br>All domain comp<br>Groupe Windows<br>3389<br>ASSURMER\Ordin                             |                 | Aide                                                                                                    |     |

## Dans l'onglet ressources réseaux, cocher l'option Sélectionner un groupe de ressources réseau Services de domaine AD et faites parcourir

| iroupes d'utilisateurs<br>eurs peuvent se conn<br>des services Bureau à<br>fre à des ordinateurs a<br>totve Directory ou à ur<br>a ressource réseau ac<br>ions suivantes :<br>tionner un groupe de n<br>IRMER\Ordinateurs du | Ressource réseau<br>ecter à des ressource<br>i distance. Les ressou<br>ppartenant à un grou<br>ne batterie de serveur<br>cessible aux utilisateu<br>essources réseau Se | Ports autorisés<br>es réseau à l'aide d<br>urces réseau peuv<br>upe de sécurité de<br>s Bureau à distan<br>urs distants en effe<br>rvices de domaine | de la<br>vent<br>es services de<br>ice.<br>ectuant l'une<br>e AD                                                                                                    |
|----------------------------------------------------------------------------------------------------|----------------------------------------------------------------------------------------------------|----------------------------------------------------------------------------------------------------|----------------------------------------------------------------------------------------------------|
| eurs peuvent se conn<br>des services Bureau à<br>dre à des ordinateurs a<br>ctive Directory ou à ur<br>a ressource réseau ac<br>ions suivantes :<br>tionner un groupe de r<br>IRMER\Ordinateurs du                           | ecter à des ressource<br>a distance. Les ressou<br>ppartenant à un grou<br>re batterie de serveur<br>cessible aux utilisateu<br>essources réseau Se                     | es réseau à l'aide (<br>urces réseau peuv<br>upe de sécurité de<br>rs Bureau à distan<br>urs distants en effe<br>rvices de domaine                   | de la<br>vent<br>es services de<br>acc.<br>ectuant l'une<br>e AD                                                                                                    |
| IRMER\Ordinateurs du                                                                                                    |                                                                                                    |                                                                                                    |                                                                                                    |
|                                                                                                    | u domaine                                                                                                    |                                                                                                    | Parcourir                                                                                                    |
| tionner ou créer un gro                                                                                                    | oupe géré par passere                                                                                                    | elle de Bureau à d                                                                                                    | listance                                                                                                    |
|                                                                                                    |                                                                                                    |                                                                                                    |                                                                                                    |
| res du groupe géré par                                                                                                    | r la passerelle des ser                                                                                                    | vices Bureau à di                                                                                                    | istance :                                                                                                    |
|                                                                                                    |                                                                                                    |                                                                                                    |                                                                                                    |
| ser les utilisateurs à se                                                                                                    | connecter a n impon                                                                                                    | te quelle ressourc                                                                                                    | ereseau                                                                                                    |
|                                                                                                    |                                                                                                    |                                                                                                    |                                                                                                    |
|                                                                                                    | OK                                                                                                    | Appuler                                                                                                    | Applique                                                                                                    |
|                                                                                                    | tionner ou créer un gro<br>res du groupe géré par<br>ser les utilisateurs à se                                                                                          | tionner ou créer un groupe géré par passen<br>es du groupe géré par la passerelle des ser<br>ser les utilisateurs à se connecter à n'impor           | tionner ou créer un groupe géré par passerelle de Bureau à d<br>es du groupe géré par la passerelle des services Bureau à d<br>ser les utilisateurs à se connecter à n'importe quelle ressourc |

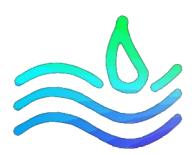

| prietes de Roo_Albornali                                                                                                    | Computers                                                                                          |                                                                                          |                                     |
|----------------------------------------------------------------------------------------------------|----------------------------------------------------------------------------------------------------|------------------------------------------------------------------------------------------|-------------------------------------|
| électionnez un groupe                                                                                                    |                                                                                                    |                                                                                          | ×                                   |
| électionnez le type de cet obj                                                                                                    | et :                                                                                               |                                                                                          |                                     |
| in groupe                                                                                                    |                                                                                                    | Types d'ob                                                                               | ojets                               |
| partir de cet emplacement :                                                                                                    |                                                                                                    |                                                                                          | o I                                 |
| assumer.fr                                                                                                    |                                                                                                    | Emplaceme                                                                                | ents                                |
| ntrez le nom de l'objet à sélec                                                                                                    | tionner (exemples) :                                                                               |                                                                                          |                                     |
| GRP_RDS                                                                                                    |                                                                                                    | Vérifier les                                                                             | noms                                |
|                                                                                                    |                                                                                                    |                                                                                          |                                     |
|                                                                                                    |                                                                                                    |                                                                                          |                                     |
| Avancé                                                                                                    |                                                                                                    | OK Ani                                                                                   | nuler                               |
| loms multiples trouvés<br>Plusieurs objets correspondent<br>Sélectionnez un nom dans la li                                                                                    | t au nom d'objet suivant : "GRP_RD!<br>iste ou cliquez sur Annuler pour entre                      | S".<br>run                                                                               |                                     |
| loms multiples trouvés<br>Plusieurs objets correspondent<br>Sélectionnez un nom dans la li<br><u>N</u> oms correspondants :                                                   | t au nom d'objet suivant : "GRP_RD:<br>iste ou cliquez sur Annuler pour entre                      | 5".<br>run                                                                               |                                     |
| Noms multiples trouvés<br>Plusieurs objets correspondent<br>Sélectionnez un nom dans la li<br><u>Noms correspondants :</u><br>Nom                                             | t au nom d'objet suivant : "GRP_RD:<br>iste ou cliquez sur Annuler pour entre<br>Description       | S".<br>run<br>Dossier                                                                    |                                     |
| Noms multiples trouvés<br>Plusieurs objets correspondent<br>Sélectionnez un nom dans la li<br><u>Noms</u> correspondants :<br>Nom<br>GRP_RDS_Ress_All                         | t au nom d'objet suivant : "GRP_RD;<br>iste ou cliquez sur Annuler pour entre<br>Description       | S".<br>run<br>Dossier<br>assumerfr/Serveurs                                              | s/Ferme RDS                         |
| Noms multiples trouvés Plusieurs objets correspondent Sélectionnez un nom dans la li <u>Noms correspondants :</u> Nom <u>GRP_RDS_Ress_All</u> <u>GRP_RDS1</u> <u>GRP_RDS2</u> | t au nom d'objet suivant : "GRP_RD<br>iste ou cliquez sur Annuler pour entre<br>Description<br>ow  | S".<br>r un<br>Dossier<br>assumer fr/Serveur<br>assumer fr/Groupes                       | s/Ferme RDS<br>/Groupes             |
| Ioms multiples trouvés Plusieurs objets correspondent Sélectionnez un nom dans la li <u>Noms correspondants : Nom GRP_RDS_Ress_All GRP_RDS1 GRP_RDS2 </u>                     | t au nom d'objet suivant : "GRP_RD:<br>iste ou cliquez sur Annuler pour entre<br>Description       | S".<br>r un<br>Dossier<br>assumer.fr/Serveur<br>assumer.fr/Groupes<br>assumer.fr/Groupes | s/Ferme RDS<br>/Groupes<br>/Groupes |
| Ioms multiples trouvés Plusieurs objets correspondent Sélectionnez un nom dans la li <u>Noms correspondants :<br/>Nom GRP_RDS_Ress_All GRP_RDS1<br/>GRP_RDS2 </u>             | t au nom d'objet suivant : "GRP_RD;<br>iste ou cliquez sur Annuler pour entre<br>Description       | S".<br>r un<br>Dossier<br>assumer.fr/Serveur<br>assumer.fr/Groupes<br>assumer.fr/Groupes | s/Ferme RDS<br>/Groupes<br>/Groupes |
| Noms multiples trouvés<br>Plusieurs objets correspondent<br>Sélectionnez un nom dans la li<br><u>Noms correspondants :</u><br>Nom<br>GRP_RDS_Ress_All<br>GRP_RDS1<br>GRP_RDS2 | t au nom d'objet suivant : "GRP_RD:<br>iste ou cliquez sur Annuler pour entre<br>Description       | S".<br>r un<br>Dossier<br>assumer.fr/Serveur<br>assumer.fr/Groupes<br>assumer.fr/Groupes | s/Ferme RDS<br>/Groupes<br>/Groupes |
| Noms multiples trouvés<br>Plusieurs objets correspondent<br>Sélectionnez un nom dans la li<br><u>Nom</u><br><u>CGRP_RDS_Ress_All</u><br><u>CGRP_RDS1</u><br><u>CGRP_RDS2</u>  | t au nom d'objet suivant : "GRP_RD:<br>iste ou cliquez sur Annuler pour entre<br>Description       | S".<br>r un<br>Dossier<br>assumer.fr/Serveur<br>assumer.fr/Groupes<br>assumer.fr/Groupes | s/Ferme RDS<br>/Groupes<br>/Groupes |
| Noms multiples trouvés<br>Plusieurs objets correspondent<br>Sélectionnez un nom dans la li<br><u>Nom</u><br>GRP_RDS_Ress_All<br>GRP_RDS1<br>GRP_RDS2                          | t au nom d'objet suivant : "GRP_RD;<br>iste ou cliquez sur Annuler pour entre<br>Description<br>ow | S".<br>r un<br>Dossier<br>assumer.fr/Serveur<br>assumer.fr/Groupes<br>assumer.fr/Groupes | s/Ferme RDS<br>/Groupes<br>/Groupes |
| Noms multiples trouvés Plusieurs objets correspondent Sélectionnez un nom dans la li Nom GRP_RDS_Ress_All GRP_RDS1 GRP_RDS2                                                   | t au nom d'objet suivant : "GRP_RD<br>iste ou cliquez sur Annuler pour entre<br>Description<br>ow  | S".<br>r un<br>Dossier<br>assumer fr/Serveur<br>assumer fr/Groupes<br>assumer fr/Groupes | s/Ferme RDS<br>/Groupes<br>/Groupes |

#### On sélectionne le groupe créé préalablement dans l'AD

A partir de maintenant, Les utilisateurs du domaine pourront avoir accès au remoteapp qui seront déployé

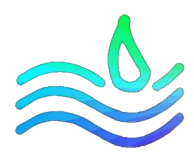

## PARTIE 6 : Redirection DNS

Pour faciliter l'usage des utilisateurs nous avons fait une redirection DNS. Rentrez donc dans le gestionnaire DNS et dans la zone direct.

| <b>*</b> | DNS                      | Nom                           | Туре                 | Données                      | Horodateur          |
|----------|--------------------------|-------------------------------|----------------------|------------------------------|---------------------|
| ~        | AS-AD1.assurmer.fr       | _msdcs                        |                      |                              |                     |
|          | Zones de recherche direc | sites                         |                      |                              |                     |
|          | > i _msdcs.assurmer.fr   | tcp                           |                      |                              |                     |
|          | Zones de recherche inver | _udp                          |                      |                              |                     |
|          | Doints d'approbation     | DomainDnsZones                |                      |                              |                     |
|          | Redirecteurs conditionne | ForestDnsZones                |                      |                              |                     |
|          |                          | (identique au dossier parent) | Source de nom (SOA)  | [39], as-ad1.assurmer.fr., h | statique            |
|          |                          | (identique au dossier parent) | Serveur de noms (NS) | as-ad1.assurmer.fr.          | statique            |
|          |                          | (identique au dossier parent) | Hôte (A)             | 192.168.0.1                  | 21/10/2023 14:00:00 |
|          |                          | application                   | Hôte (A)             | 192.168.0.13                 | statique            |
|          |                          | as-ad1                        | Hôte (A)             | 192.168.0.1                  | statique            |
|          |                          | AS-BROKER                     | Hôte (A)             | 192.168.0.12                 | 21/10/2023 14:00:00 |
|          |                          | AS-CLI1                       | Hôte (A)             | 192.168.0.20                 | 21/10/2023 14:00:00 |
|          |                          | AS-RDS1                       | Hôte (A)             | 192.168.0.10                 | 21/10/2023 15:00:00 |
|          |                          | AS-RDS2                       | Hôte (A)             | 192.168.0.11                 | 21/10/2023 14:00:00 |
|          |                          | AS-RDSGW                      | Hôte (A)             | 192.168.0.13                 | statique            |
|          |                          |                               |                      |                              |                     |
|          |                          |                               |                      |                              |                     |
|          |                          |                               |                      |                              |                     |
|          |                          |                               |                      |                              |                     |
|          |                          |                               |                      |                              |                     |
|          |                          |                               |                      |                              |                     |
|          |                          |                               |                      |                              |                     |
|          |                          |                               |                      |                              |                     |
|          |                          |                               |                      |                              |                     |

#### Cliquez sur Nouvel hôte

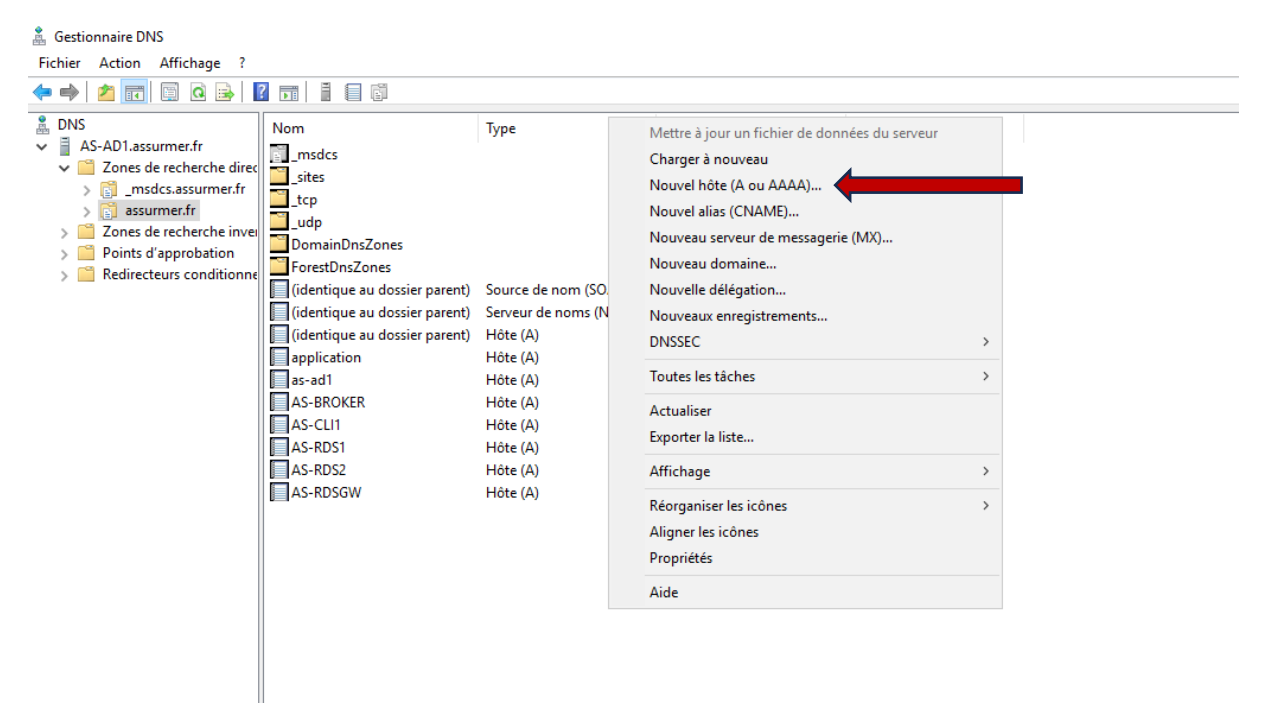

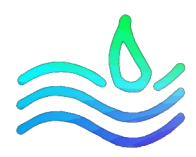

Signifiez le nom que vous voulez donnez puis l'adresse IP du serveur d'accès web

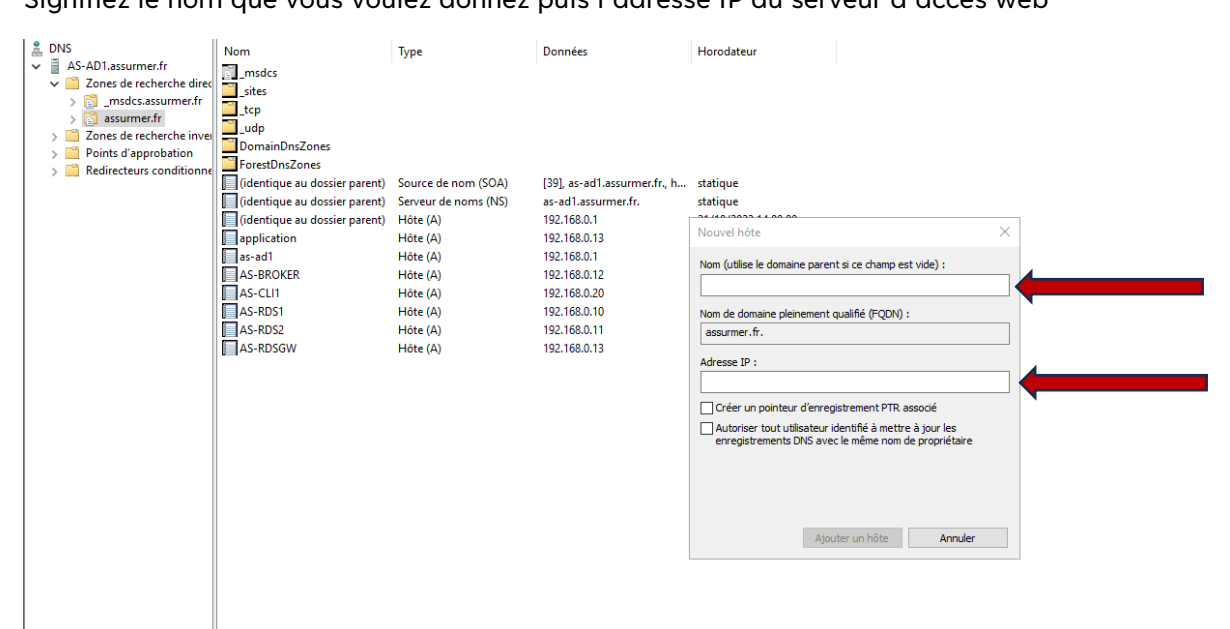

Cliquez ensuite sur créer un pointeur d'enregistrement PTR associé

| Lessionnaire DNS<br>Fichier Action Affichage ?<br>← ↔ 2 m 2 m 2 m 2 m 2 m 2 m 2 m 2 m 2 m 2                                                                                                    |                                                                                                    |                                                                                                    |                                                                                                    |                                                                                                    |   |
|----------------------------------------------------------------------------------------------------|----------------------------------------------------------------------------------------------------|----------------------------------------------------------------------------------------------------|----------------------------------------------------------------------------------------------------|----------------------------------------------------------------------------------------------------|---|
| DNS     AS-AD1.assurmer.fr     Cones de recherche direc     S    msdcs.assurmer.fr     S    ssurmer.fr     S    oris d'approbation     S    enist d'approbation     S    Redirecteurs conditionne | Nom<br>msdcs<br>sites<br>tcp<br>Udp<br>DomainDnsZones<br>ForestDnsZones                                                                                                 | Type                                                                                                    | Données                                                                                                    | Horodateur                                                                                                    |   |
|                                                                                                    | Identique au dossier parent)         Identique au dossier parent)         application         as-ad1         AS-BROKER         AS-RDS1         AS-RDS2         AS-RDSGW | Source de nom (SUA)<br>Serveur de noms (NS)<br>Hôte (A)<br>Hôte (A)<br>Hôte (A)<br>Hôte (A)<br>Hôte (A)<br>Hôte (A)<br>Hôte (A) | (39), as-ad1.assumer.fr., h<br>as-ad1.assumer.fr.<br>192.168.0.1<br>192.168.0.13<br>192.168.0.12<br>192.168.0.20<br>192.168.0.10<br>192.168.0.11<br>192.168.0.13 | statique         Nouvel hôte         Nom (utilise le domaine parent si ce champ est vide) :         application         Nom de domaine pleinement qualifié (FQDN) :         application.assurmer.fr.         Adresse IP :         192.168.0.13         Créer un pointeur d'enregistrement PTR associé         Autoriser tout utilisateur identifié à mettre à jour les enregistrements DNS avec le même nom de propriétaire         Ajouter un hôte         Annuler | < |

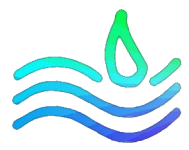

Les utilisateurs pourront ainsi se connecter avec la nouvelle adresse

← → C 🔺 Non sécurisé | https://application.assurmer.fr/RDWeb/Pages/fr-FR/login.aspx?ReturnUrl=/R